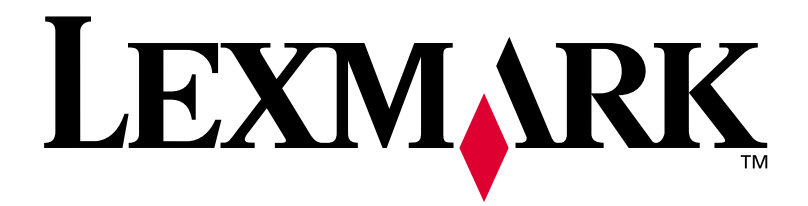

# Lexmark C750

#### Installationsvejledning

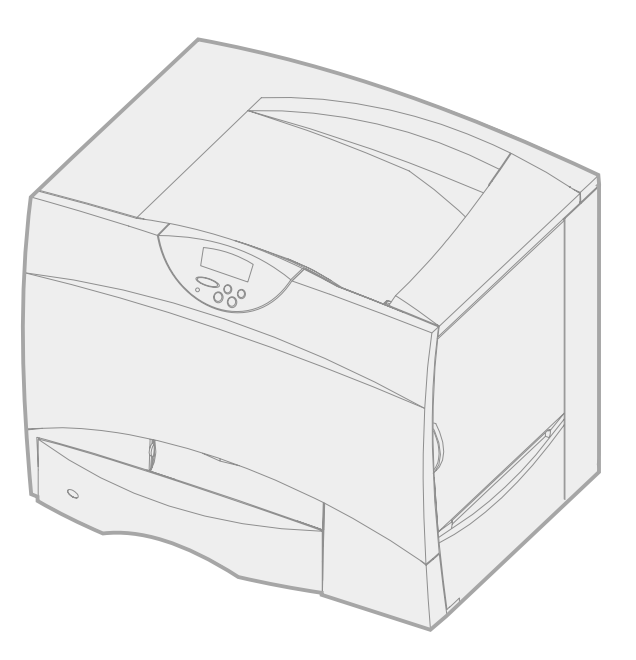

August 2001

www.lexmark.com

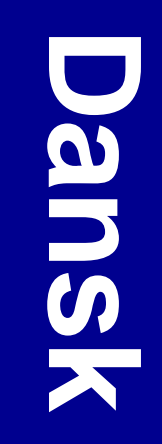

#### Udgave: August 2001

Det følgende afsnit gælder ikke for lande, hvor sådanne bestemmelser ikke er i overensstemmelse med det pågældende lands lovgivning: LEXMARK INTERNATIONAL, INC. UDSENDER DETTE DOKUMENT "SOM DET ER OG FOREFINDES" UDEN GARANTI AF NOGEN ART, ENTEN UDTRYKKELIG ELLER STILTIENDE, HERUNDER, MEN IKKE BEGRÆNSET TIL, DE STILTIENDE GARANTIER FOR SALGBARHED ELLER EGNETHED TIL SÆRLIGE FORMÅL. Nogle stater tillader ikke ansvarsfraskrivelse for udtrykkeligt eller stiltiende ansvar ved bestemte transaktioner, og derfor er denne erklæring måske ikke gældende for dig.

Dokumentet kan indeholde tekniske unøjagtigheder eller trykfejl. Der foretages regelmæssige ændringer af oplysningerne heri. Ændringerne vil blive medtaget i senere udgaver. Forbedringer og ændringer af det beskrevne produkt eller program kan foretages på et hvilket som helst tidspunkt.

Kommentarer til denne udgivelse kan sendes til Lexmark International, Inc., Department F95/032-2, 740 West New Circle Road, Lexington, Kentucky 40550, USA. I Storbritannien og Irland skal de sendes til Lexmark International Ltd., Marketing and Services Department, Westhorpe House, Westhorpe, Marlow Bucks SL7 3RQ. Lexmark kan frit bruge eller distribuere alle de indsendte oplysninger, som Lexmark finder det passende, uden at forpligte sig over for dig. Du kan købe yderligere dokumenter angående dette produkt ved at ringe til 1-800-553-9727. I Storbritannien og Irland skal du ringe til 0628-481500. I andre lande skal du kontakte forhandleren.

Henvisninger i dette dokument til produkter, programmer eller serviceydelser indebærer ikke, at producenten har til hensigt at markedsføre disse i alle de lande, hvor producenten opererer. Henvisninger til et produkt, program eller en serviceydelse har ikke til hensigt at fastslå eller antyde, at kun dette produkt, program eller denne serviceydelse kan bruges. Produkter, programmer eller serviceydelser med lignende funktionalitet, som ikke krænker eksisterende ejendomsrettigheder, kan bruges i stedet. Evaluering og verifikation af produktets evne til at fungere sammen med andre produkter, programmer eller serviceydelser, undtagen dem der er udpeget af producenten, er brugerens eget ansvar.

Lexmark og Lexmark med diamantformen, MarkNet og MarkVision er varemærker tilhørende Lexmark International, Inc. og er registreret i USA og/eller andre lande. ImageQuick er et varemærke tilhørende Lexmark International, Inc.

PostScript® er et registreret varemærke tilhørende Adobe Systems Incorporated. PostScript 3 er Adobe Systems betegnelse for et sæt printerkommandoer (sprog) og -funktioner, der findes i firmaets softwareprodukter. Denne printer er kompatibel med PostScript 3sproget. Det betyder, at printeren genkender PostScript 3-kommandoer, der bruges i forskellige programmer, og at printeren emulerer de funktioner, der svarer til kommandoerne.

Sun, Sun Microsystems, Sun Ray, Solaris og Solaris-logoet er varemærker eller registrerede varemærker tilhørende Sun Microsystems, Inc. i U.S.A. og andre lande og anvendes med licens.

Andre varemærker tilhører deres respektive ejere.

#### © Copyright 2001 Lexmark International, Inc. Alle rettigheder forbeholdes.

#### BEGRÆNSEDE RETTIGHEDER I FORBINDELSE MED DEN AMERIKANSKE REGERING

Denne software og dokumentation leveres med BEGRÆNSEDE RETTIGHEDER. Regeringens brug, kopiering eller offentliggørelse er underlagt begrænsningerne i nummer (c)(1)(ii) i klausulen Rights in Technical Data and Computer Software i DFARS 252.227-7013 og i gældende FAR-bestemmelser: Lexmark International, Inc., Lexington, KY 40550.

#### FCC-oplysninger om stråling

Denne enhed overholder afsnit 15 i FCC-reglerne. Brug af enheden er underlagt følgende to betingelser:

(1) Udstyret må ikke forårsage skadelig radiointerferens, og (2) udstyret skal kunne acceptere enhver interferens, herunder interferens, der kan forårsage uønsket drift.

Spørgsmål til denne erklæring kan stiles til:

Director of Lab Operations Lexmark International, Inc. 740 West New Circle Road Lexington, KY 40550 (859) 232-3000

Yderligere oplysninger findes på Publications-cd'en til Lexmark C750.

#### Sikkerhedsoplysninger

- Netledningen skal tilsluttes en stikkontakt, der er let tilgængelig, i nærheden af produktet.
- Service og reparationer, som ikke er beskrevet i brugervejledningen, skal udføres af en kvalificeret tekniker.
- Dette produkt er udviklet, testet og godkendt i overensstemmelse med Lexmarks verdensomspændende standarder for sikkerhed. Delenes sikkerhedsfunktioner kan være skjulte. Lexmark påtager sig intet ansvar for brugen af uoriginale reservedele.
- Produktet indeholder en laserenhed.
   FORSIGTIG! Brug af andre kontroller eller justeringer eller udførelse af andre procedurer end dem, der er angivet i dette dokument, kan medføre skadelig stråling.
- I produktet anvendes en udskriftsprocedure, hvorved udskriftsmediet opvarmes, og varmen kan medføre, at mediet udsender dampe. Læs afsnittet i brugervejledningen, der beskriver retningslinjerne for valg af udskriftsmedie, så du undgår skadelige dampe.

#### Konventioner

Det kan være nyttigt at kende de forsigtigheds-, advarsels- og bemærkningsregler, der benyttes i denne vejledning: De vises i venstre kolonne, så de let kan findes.

**FORSIGTIG!** "Forsigtig" henviser til noget, der kan forårsage personskade.

**Bemærk!** "Bemærk" indeholder oplysninger, der kan være nyttige.

**Advarsel!** En advarsel angiver noget, der kan beskadige printerens hardware eller software.

# Indhold

| Introdu | ktionvii                                                                                                    |
|---------|----------------------------------------------------------------------------------------------------|
|         | Om printerenvii<br>Andre oplysningskilder viii                                                                                                    |
| Trin 1: | Udpakning af printeren1                                                                                                    |
| Trin 2: | Installation af printeren og papirhåndteringsoptionerne3                                                                                                    |
|         | Installation af en skuffe til 2000 ark                                                                                                    |
| Trin 3: | Installation af forbrugsstoffer til printeren15                                                                                                    |
|         | Installation af tonerkassetterne16<br>Montering af et selvklæbende overlay til kontrolpanelet22                                                                                                    |
| Trin 4: | Installation af hukommelses- og udvidelseskort 23                                                                                                    |
|         | Afmontering af systemkortets dæksel.23Installation af et hukommelseskort.25Installation af et firmwarekort.26Installation af en harddisk.27Installation af et udvidelseskort.29Genmontering af systemkortets dæksel.32 |

| Trin 5:  | Ilægning af papir33                                                                                                    |
|----------|----------------------------------------------------------------------------------------------------|
|          | Ilægning af papir i skufferne til 500 ark                                                                               |
| Trin 6:  | Tilslutning af kabler41                                                                                                 |
|          | Netværks-udskrivning41<br>Lokal udskrivning42                                                                           |
| Trin 7:  | Kontrol af printerinstallationen43                                                                                      |
|          | Sådan tændes printeren                                                                                                  |
| Trin 8:  | Konfiguration til TCP/IP47                                                                                              |
|          | Angivelse af printerens IP-adresse                                                                                      |
| Trin 9:  | Installation af printerdrivere49                                                                                        |
|          | Netværks-udskrivning49<br>Lokal udskrivning52                                                                           |
| Trin 10: | Brugeroplysninger55                                                                                                    |
|          | Registrering af printerbrugere.55Find nyttige oplysninger.55Distribution af oplysningerne.56Lagring af oversigtskort.56 |

# Introduktion

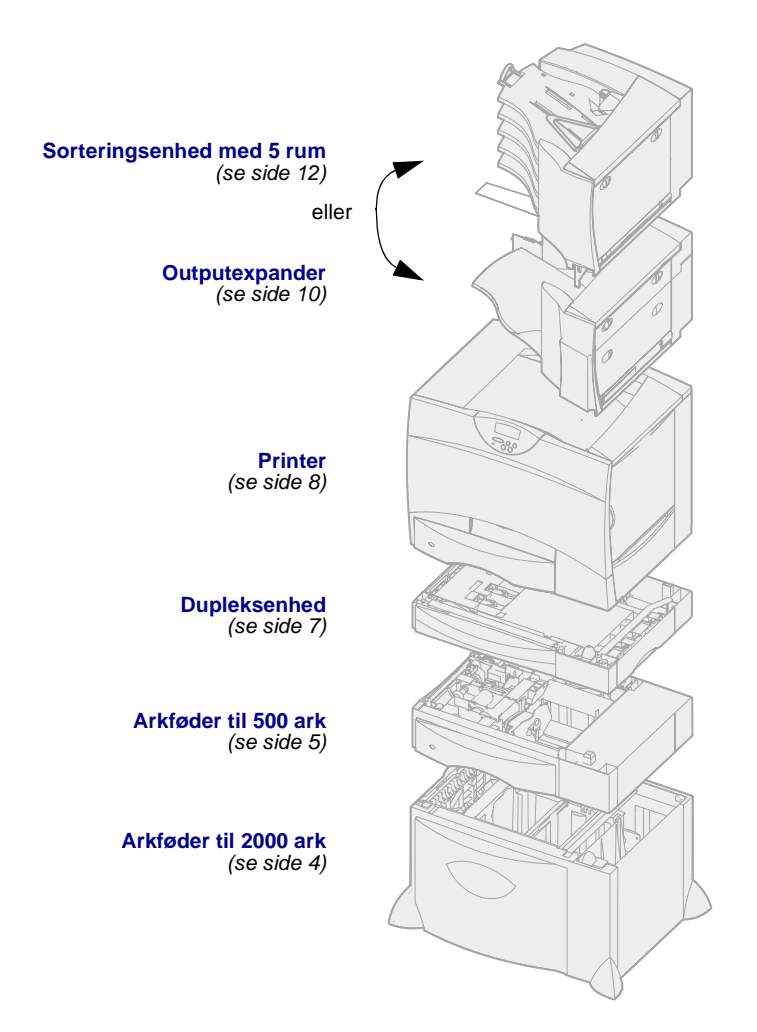

#### **Om printeren**

Din printer fås i fire modeller:

- Lexmark C750, med en opløsning på 1200 dpi, 64 MB standardhukommelse, en skuffe til 500 ark og USB- samt parallelkabel
- Lexmark C750n, en netværksmodel som har en Ethernet 10BaseT/100BaseTxprintserver installeret samt USBog Ethernet-kabel
- Lexmark C750in, en netværks-Internet-model med et ImageQuick-firmwarekort installeret
- Lexmark C750dn, en netværksmodel med dupleksegenskaber, 128 MB standardhukommelse og en ekstra skuffe til 500 ark

Hvis du har købt en multifunktionel printer, som kan scanne, kopiere og faxe, skal du se den dokumentation, som du fik sammen med enheden for at få oplysninger om konfigurering af andre komponenter end printeren.

Der er flere forskellige

konfigurationsoptioner til printeren. Start Publications-cd'en til Lexmark C750, og klik på Printeroversigt for at få oplysninger om konfigurationsoptioner.

#### Andre oplysningskilder

Se den øvrige printerdokumentation, hvis du har brug for flere oplysninger, når du er færdig med installationen.

#### Publications-cd'en til Lexmark C750

Publications-cd'en til Lexmark C750 giver adgang til oplysninger om ilægning af papir, fjernelse af fejlmeddelelser, bestilling og udskiftning af optioner, installation af vedligeholdelsessæt og fejlfinding. Cd'en indeholder også generelle oplysninger til administratorer.

Oplysninger om *Publications-cd'en til Lexmark C750* er også tilgængelige på Lexmarks Websted på www.lexmark.com/publications.

#### Oversigtskort og kortet Afhjælpning af papirstop

Oversigtskort og kort til Afhjælpning af papirstop giver nem adgang til oplysninger om ilægning af udskriftsmedier, udskrivning af fortrolige jobs, forståelse af delte printermeddelelser og afhjælpning af papirstop.

**Drivers-cd** Drivers-cd'en indeholder alle de nødvendige printerdrivere, som du har brug for til installation af printeren.

> Afhængigt af hvilken drivers-cd-version du modtog sammen med printeren, kan den også indeholde MarkVision™ Professional, andre printerhjælpeprogrammer, telefonnumre til kundesupport verden over, skærmskrifttyper samt yderligere dokumentation.

#### Lexmarks Websted

Besøg vores Websted på www.lexmark.com, hvis du ønsker opdaterede printerdrivere, hjælpeprogrammer og yderligere dokumentation til printeren.

# Trin 1: Udpakning af printeren

**FORSIGTIG!** Printeren vejer 47,7 kg, og der skal mindst være to personer om at løfte den på en sikker måde.

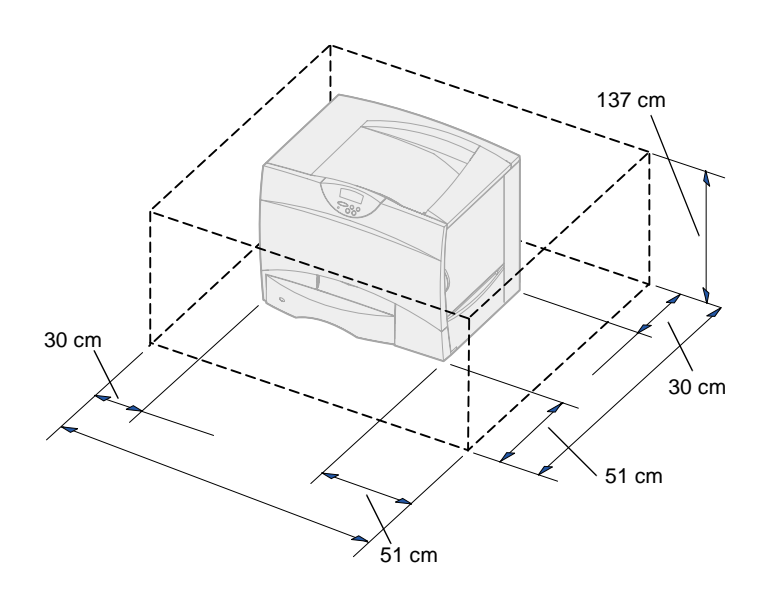

- 1 Vælg en placering til Lexmark<sup>™</sup> C750-printeren:
  - Der skal være nok plads til at åbne printerens papirskuffer, paneler og adgangsoptioner, og der skal være plads til god ventilation.
  - Sørg for det rigtige miljø:
    - En fast, plan overflade
    - På afstand af direkte luftstrøm fra klimaanlæg, varmeapparater eller ventilatorer
    - Et sted, hvor printeren ikke udsættes for ekstremt høje temperaturer, sollys eller fugtighedsgrader eller svingninger deri
    - Ren, tør og fri for støv

**Bemærk!** Lad printeren blive i kassen, indtil du er klar til at installere den. Få så nogen til at hjælpe dig med at løfte den ved hjælp af håndtagene (se "Anbringelse af printeren" på side 8).

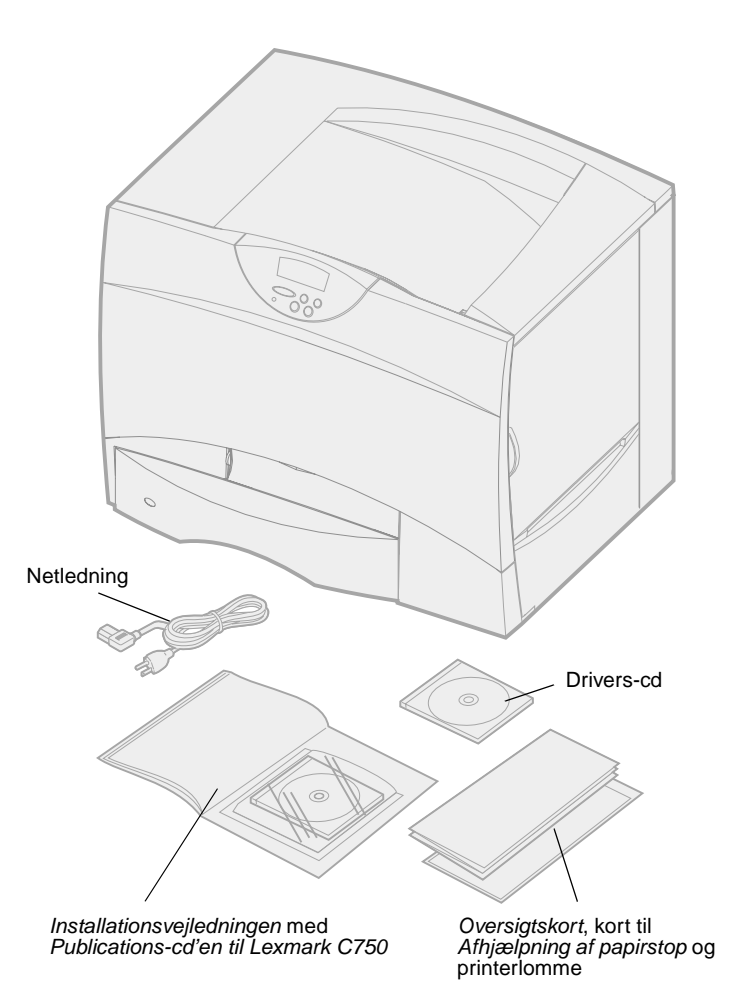

2 Tag alle dele op af kassen *undtagen printeren*.

Kontroller, at du har følgende dele:

- Printer med en skuffe til 500 ark
- Netledning
- Fire tonerkassetter (forudinstalleret)
- Installationsvejledningen med Publications-cd'en til Lexmark C750
- Oversigtskort, kort til Afhjælpning af papirstop og printerlomme
- Drivers-cd

Hvis én eller flere dele mangler eller er beskadiget, kan du på publications-cd'en finde det angivne supporttelefonnummer til Lexmark Danmark.

Gem emballagen i tilfælde af, at du får brug for at emballere printeren igen.

### Trin 2: Installation af printeren og papirhåndteringsoptionerne

**Bemærk!** Sørg for at installere delene i den rækkefølge, der vises i tabellen.

Brug følgende tabel til at finde den nødvendige vejledning til installation af printeren og eventuelle papirhåndteringsoptioner, du måtte have købt.

| Emne                                         | Gå til side |
|----------------------------------------------|-------------|
| Installation af en skuffe til 2000 ark       | 4           |
| Installation af en skuffe til 500 ark        | 5           |
| Installation af en dupleksenhed              | 7           |
| Anbringelse af printeren                     | 8           |
| Installation af en outputexpander            | 10          |
| Installation af en sorteringsenhed med 5 rum | 12          |

#### Installation af en skuffe til 2000 ark

Advarsel! Hvis du har en dupleksenhedsoption, skal du installere en skuffe til 500 ark mellem dupleksenheden og skuffen til 2000 ark.

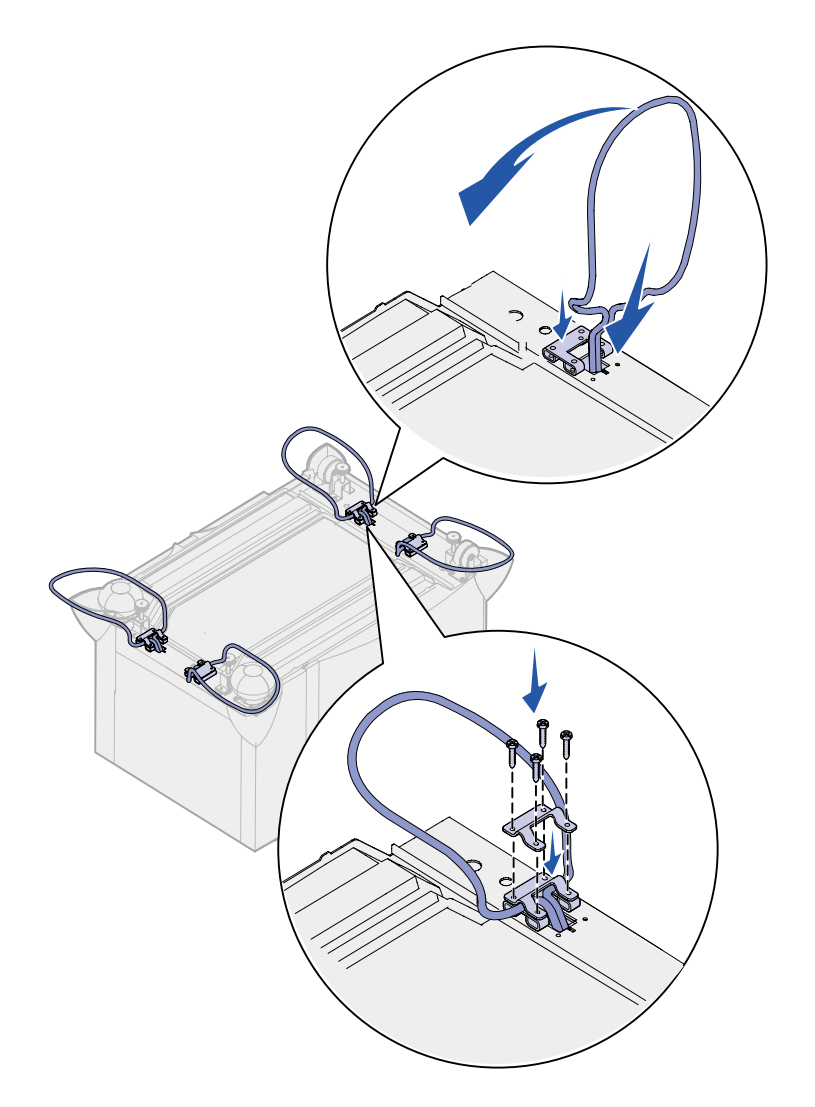

Printeren understøtter én skuffeoption til 2000 ark.

- 1 Pak skuffen til 2000 ark ud, og fjern al emballagen.
- 2 Placer skuffen der, hvor printeren skal placeres.
- **3** Hvis du installerer en skuffe til 500 ark oven på skuffen til 2000 ark, skal du montere stabiliseringsstænger i hvert hjørne.
  - a Vend skuffen på hovedet.
  - **b** Anbring det nederste beslag over hullerne på skuffen.
  - **C** Indsæt stabiliseringsstangen i åbningen ved beslaget, og læg den derefter fladt ned.
  - d Anbring det øverste beslag over stangen, og sørg for, at dens huller justeres efter hullerne på det nederste beslag.
  - e Skru beslaget på plads med fire skruer.
  - f Gentag trin b-e for de sidste tre hjørner.
  - **g** Vend skuffen rigtigt igen.

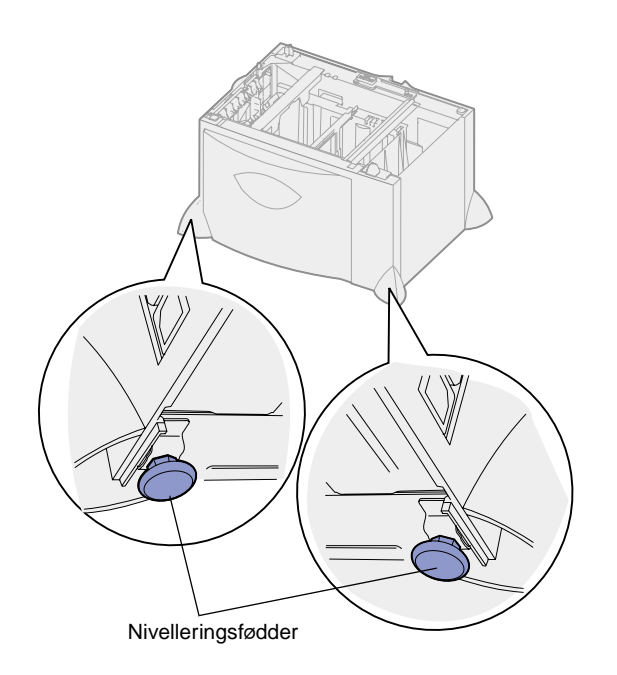

**Bemærk!** Du kan installere netledningen til skuffen til 2000 ark senere.

#### Installation af en skuffe til 500 ark

Advarsel! Hvis du har en dupleksenhedsoption og en skuffe til 2000 ark, skal du installere én skuffe til 500 ark mellem dupleksenheden og skuffen til 2000 ark. Printeren understøtter op til tre skuffeoptioner til 500 ark. Men hvis du installerer en skuffe til 2000 ark, kan du kun tilføje én skuffeoption til 500 ark.

1 Pak skuffen til 500 ark ud, og fjern al emballagen.

- 4 Juster de fire nivelleringsfødder under skuffen.
- 5 Fortsæt med "Installation af en skuffe til 500 ark" på side 5 eller "Anbringelse af printeren" på side 8.

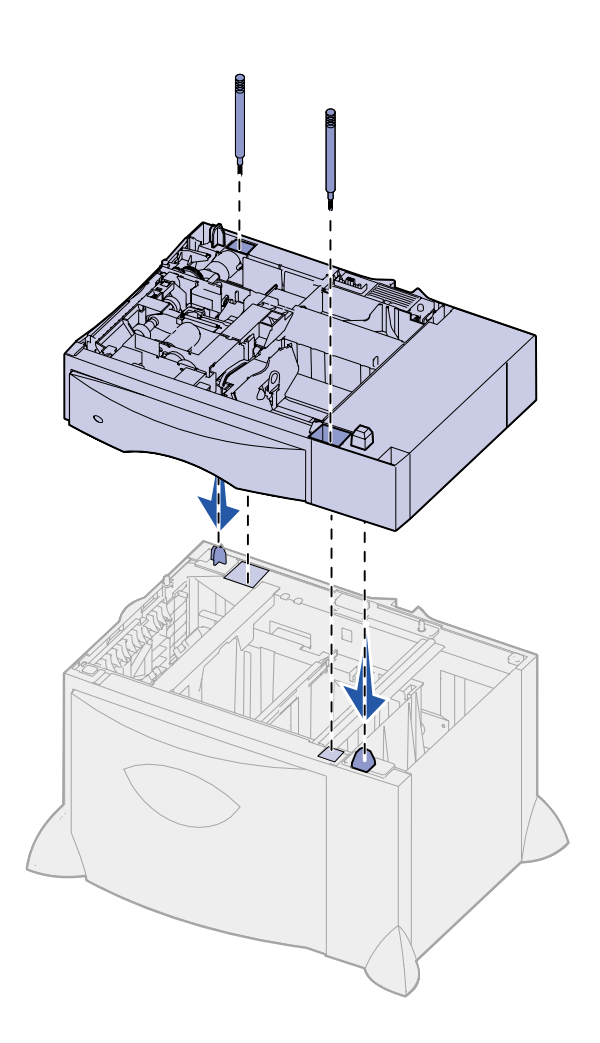

- 2 Anbring skuffen der, hvor printeren skal være, eller monter den på en anden skuffe.
  - a Juster hullerne i skuffen til 500 ark efter positioneringstapperne på den nederste skuffe.
  - b Før skuffen til 500 ark ned på plads. Sørg for, at den sidder rigtigt oven på den anden skuffe.
- **3** Hvis du installerer en skuffe til 500 ark oven på en skuffe til 2000 ark, skal du fastgøre dem med stabiliseringsskruer.
  - a Sæt skruerne ind gennem hullerne ved siden af positioneringstapperne på skuffen til 500 ark.
  - **b** Stram skruerne med hånden.

Selv når skruerne er skruet helt i, er der lidt plads mellem skufferne.

 4 Monter endnu en skuffe til 500 ark, eller fortsæt med "Installation af en dupleksenhed" på side 7 eller "Anbringelse af printeren" på side 8.

#### Installation af en dupleksenhed

Advarsel! Hvis du har en skuffe til 2000 ark, skal du installere en skuffe til 500 ark mellem dupleksenheden og skuffen til 2000 ark.

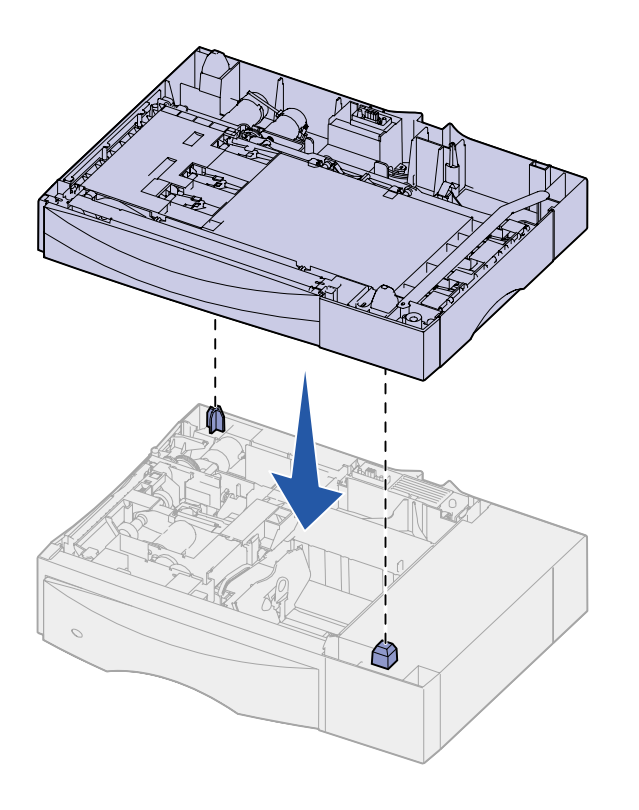

Printeren understøtter en dupleksoption, som gør det muligt at udskrive på begge sider af papiret.

- 1 Pak dupleksenheden ud, og fjern al emballage.
- 2 Anbring dupleksenheden der, hvor printeren skal stå, eller installer den på en skuffe til 500 ark:
  - a Ret positioneringstapperne på skuffen ind efter hullerne i dupleksenheden.
  - **b** Før dupleksenheden ned på plads. Sørg for, at den sidder rigtigt på skuffen.
- **3** Fortsæt med "Anbringelse af printeren" på side 8.

# Anbringelse af printeren

**FORSIGTIG!** Printeren vejer 47,7 kg, og der skal mindst være to personer om at løfte den på en sikker måde.

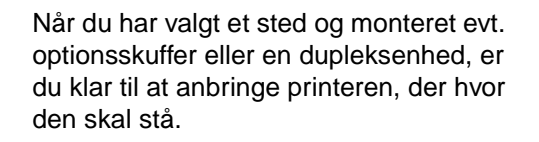

1 Få nogen til at hjælpe dig med at løfte printeren ud af kassen.

Brug håndtagene foran og bag på printeren.

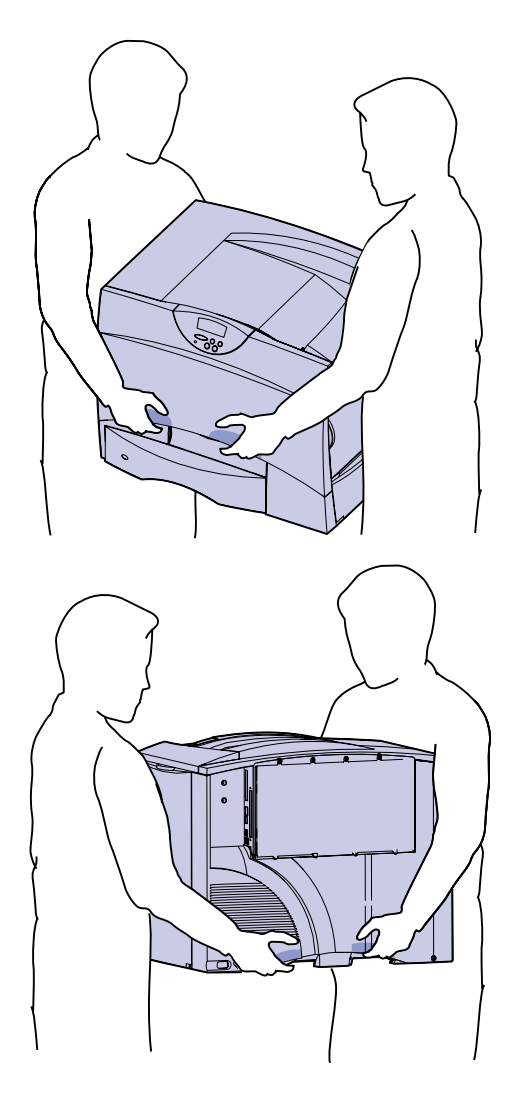

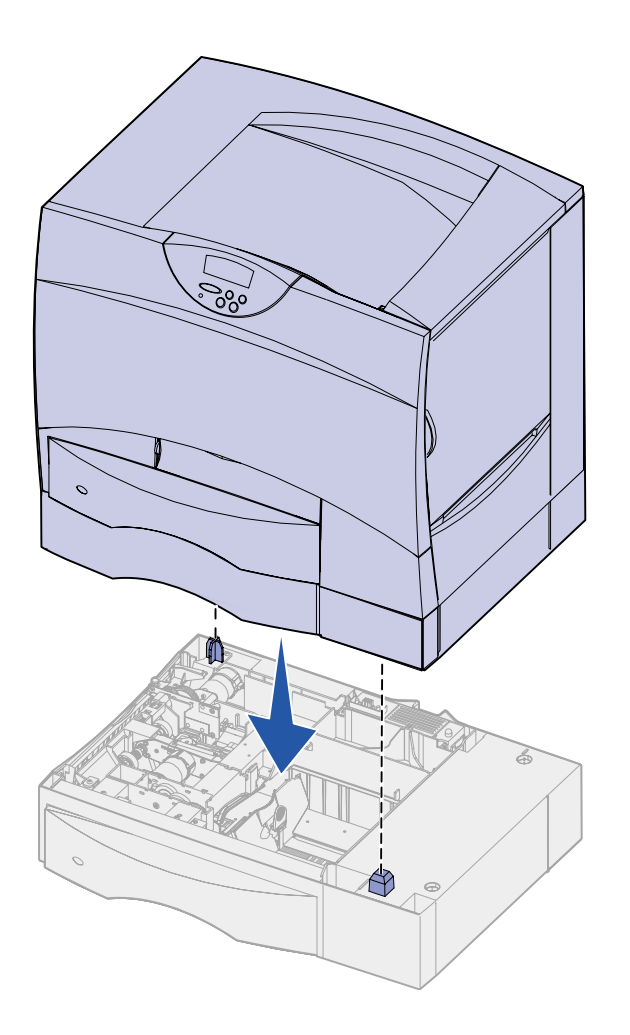

2 Få nogen til at hjælpe dig med at anbringe printeren der, hvor den skal stå.

Hvis du installerer printeren på en skuffeoption eller en dupleksenhed, skal du justere positioneringstapperne på skuffeoptionen efter hullerne i printeren. Sørg for, at printeren sidder rigtigt på skuffen.

**3** Fjern al tape eller emballage fra printerens yderside.

# Installation af en outputexpander

**Bemærk!** Når du pakker outputexpanderen ud, skal den omgående installeres. Ellers kan monteringsbeslagets kanter beskadige bordplader eller stof.

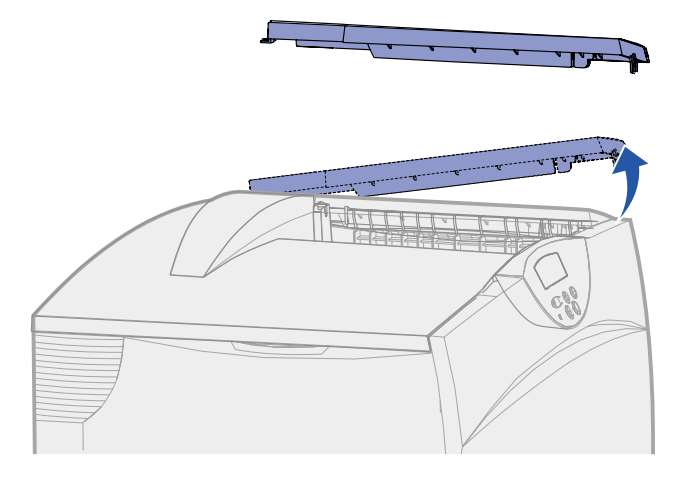

Advarsel! Bakken til outputexpanderen er kun udviklet til at bære udskriftsmaterialets vægt. Brug den ikke som hylde, da ekstra vægt kan medføre, at den løsnes fra outputexpanderen. Printeren understøtter en outputexpanderoption, hvori du kan stable op til 650 ark papir i én bakke.

1 Pak outputexpanderen ud, og fjern al emballage.

2 Fjern printerens topdæksel.

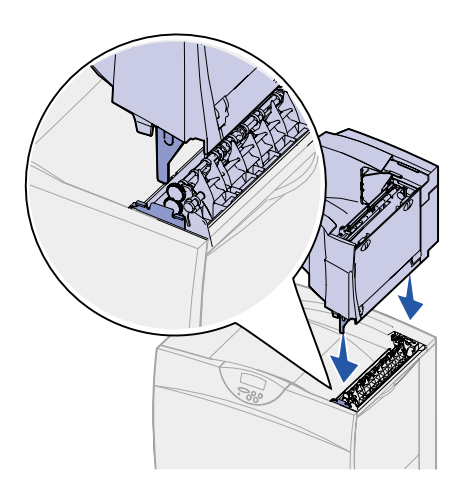

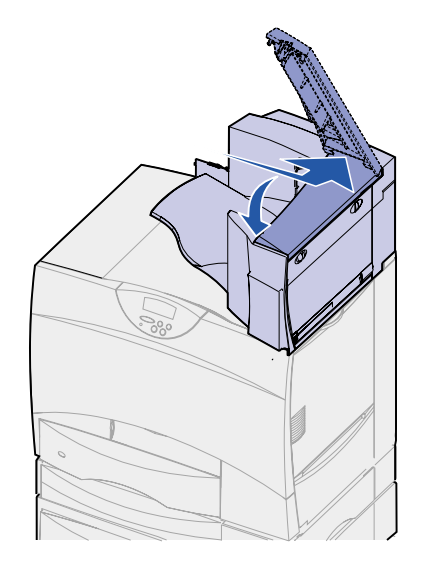

- **3** Ret monteringsbeslagene i bunden af outputexpanderen ind efter rillerne øverst på printeren.
- 4 Før outputexpanderen ned på plads.

5 Monter printerens topdæksel på outputexpanderen.

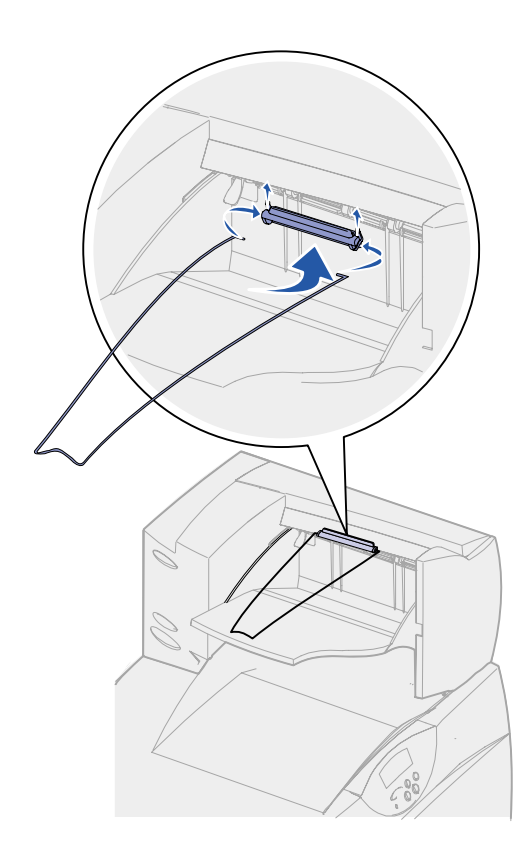

- 6 Monter outputexpanderens papirholder til topdækslet.
- 7 Gå til "Trin 3: Installation af forbrugsstoffer til printeren" på side 15.

#### Installation af en sorteringsenhed med 5 rum

**Bemærk!** Når du pakker sorteringsenheden ud, skal den omgående installeres. Ellers kan monteringsbeslagets kanter beskadige bordplader eller stof. Printeren understøtter en sorteringsenhed med 5 rum, som giver dig mulighed for at sortere og stable op til 500 ark papir.

1 Pak sorteringsenheden ud, og fjern al emballage.

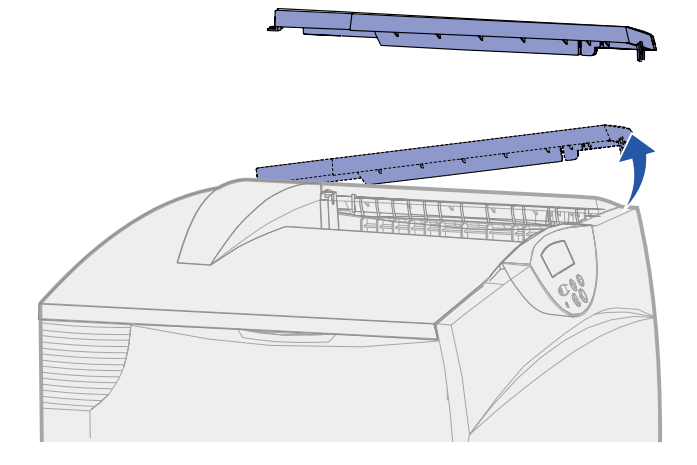

Advarsel! Sorteringsenheden er kun udviklet til at bære udskriftsmaterialets vægt. Brug den ikke som hylde, da det kan ødelægge den.

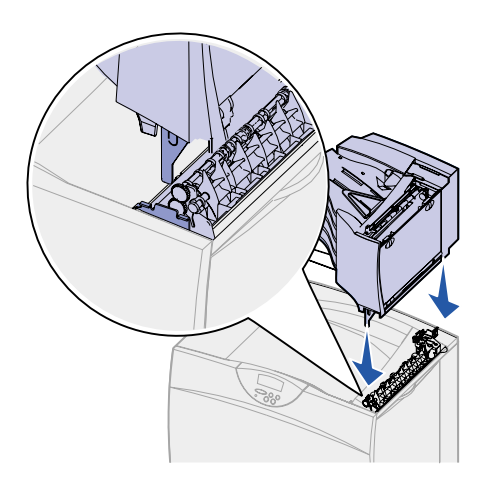

- **3** Juster monteringsbeslagene i bunden af sorteringsenheden efter rillerne øverst på printeren.
- 4 Før sorteringsenheden ned på plads.

2 Fjern printerens topdæksel.

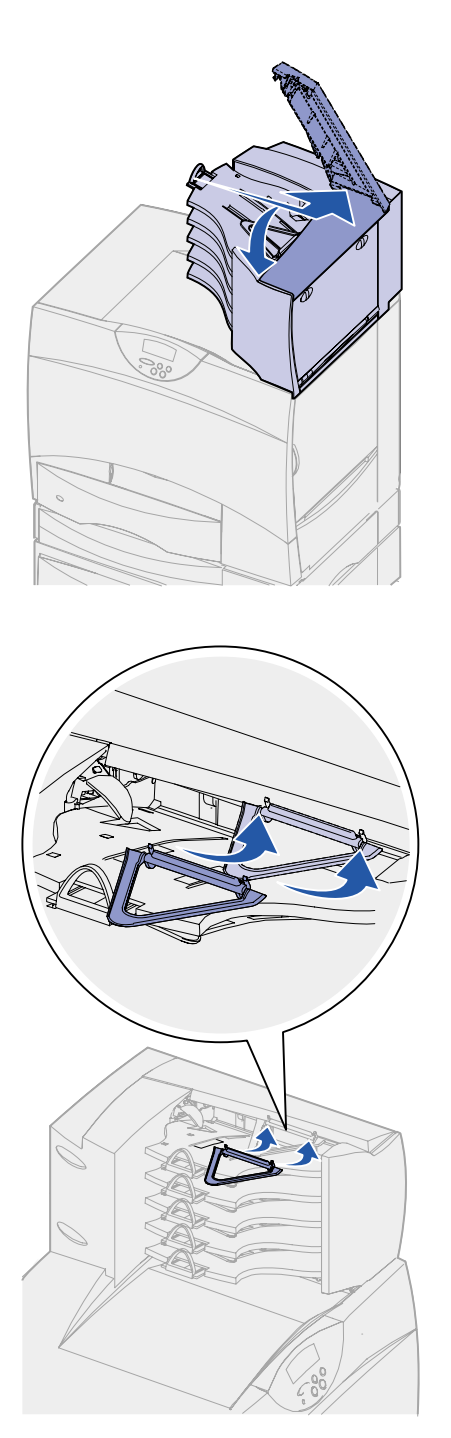

5 Monter printerens topdæksel på sorteringsenheden.

6 Monter sorteringsenhedens papirholder på topdækslet.

### Trin 3: Installation af forbrugsstoffer til printeren

I dette trin beskrives, hvordan tonerkassetterne forberedes og emballagen fjernes inden i printeren.

For at undgå at beskadige printeren skal du ikke tænde den, før du har fuldført dette trin og fjernet al emballagen.

# Installation af tonerkassetterne

1 Åbn printerens frontdæksel.

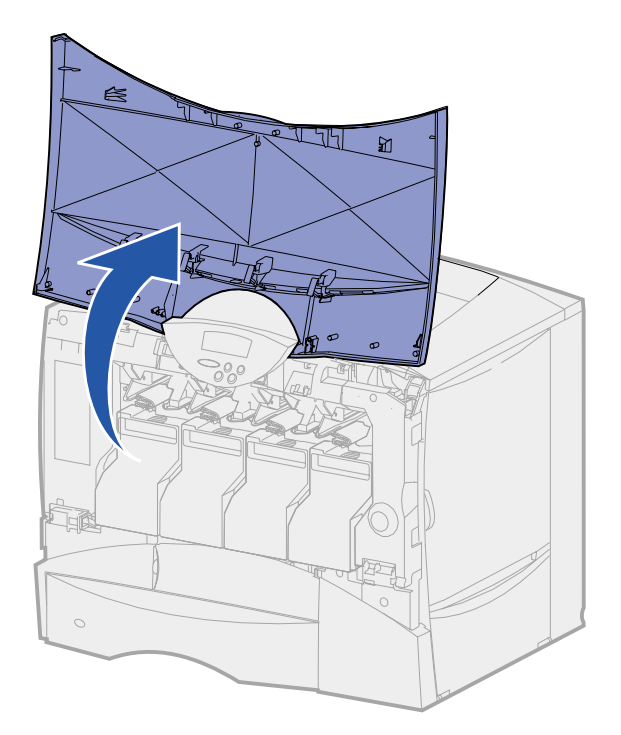

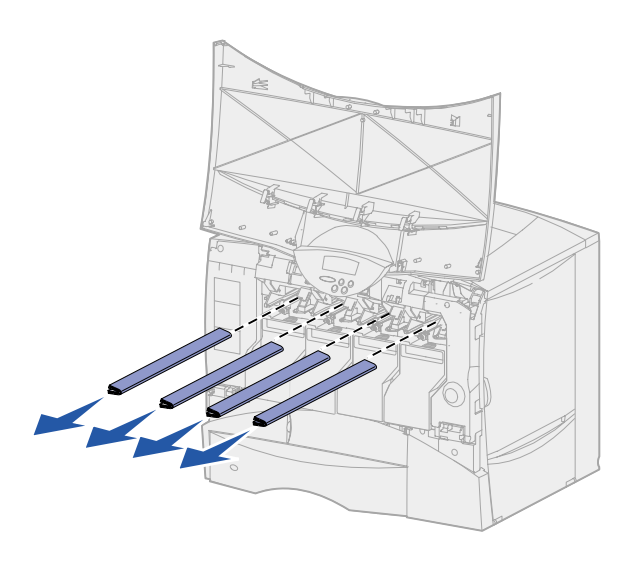

2 Fjern emballagen oven på tonerkassetterne.

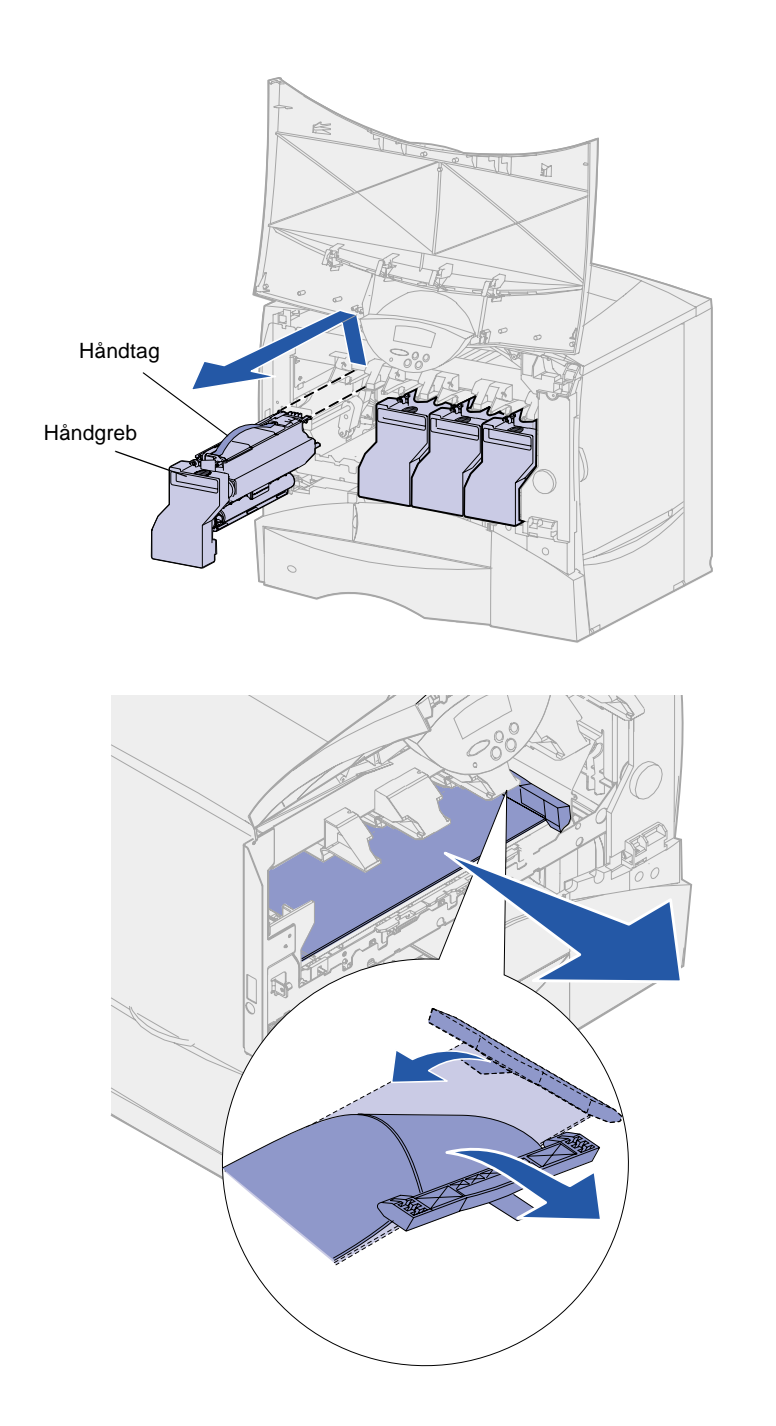

- **3** Fjern tonerkassetterne. For hver kassette:
  - a Træk let op i håndgrebet.
  - b Træk tonerkassetten lige op, og brug håndgrebet til at løfte den op og af styrene.
  - Sæt kassetten på en hård, plan, ren flade, og vend den opad.

- 4 Fjern emballagen fra billedoverførselsbæltet:
  - a Tag fat i det materiale, der sidder på højre side af maskinen indvendig.
  - **b** Træk materialet forsigtigt men hold godt fast – op og ud af printeren.

Sørg for, at du også fjerner den emballage, der dækker toppen af overførselsbæltet.

### Advarsel! Undgå at røre ved billedoverførselsbæltet med fingrene.

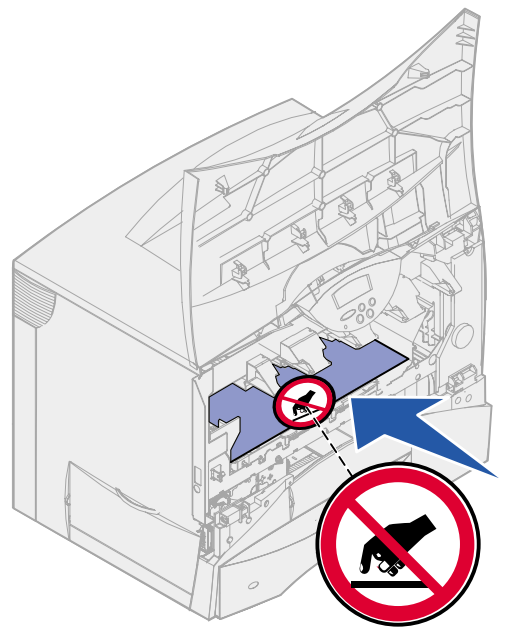

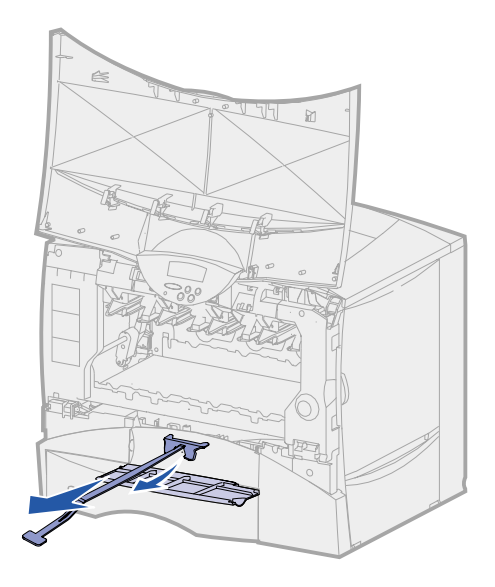

5 Åbn frontpanelet, og træk plastikstykket ud af printeren.

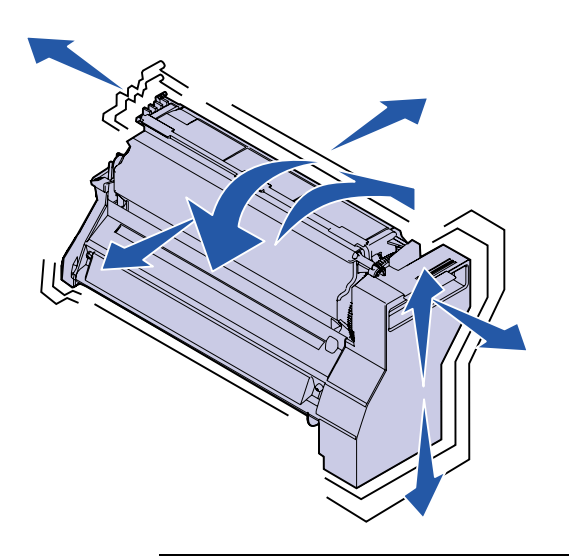

**Advarsel!** Hvis ikke emballagen fjernes fra tonerkassetterne, beskadiges printeren.

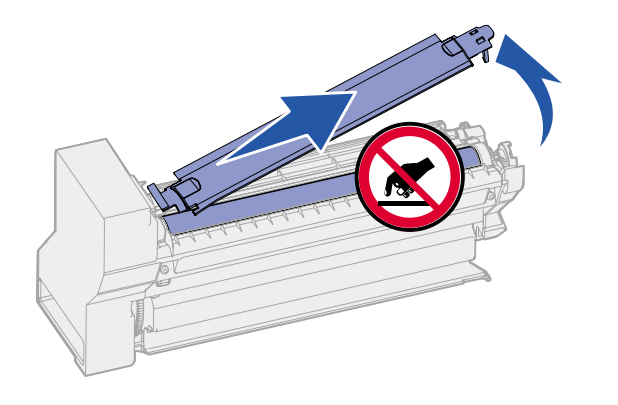

**Advarsel!** Rør aldrig ved fotokonduktorvalsen i bunden af tonerkassetten.

- 6 Sæt tonerkassetterne i igen. For hver kassette:
  - **a** Ryst kassetten i alle retninger for at fordele toneren.
  - **b** Vend kassetten, så håndtaget er nederst.

**c** Fjern plastikemballagen fra fotokonduktorvalsen.

Bortskaf emballagen.

d Vend kassetten, så håndtaget er øverst.

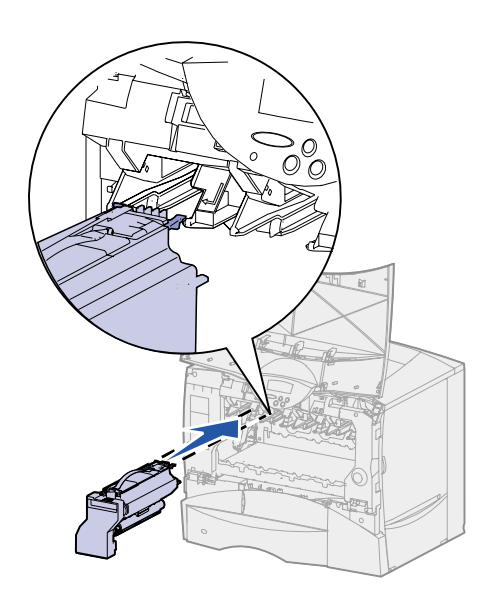

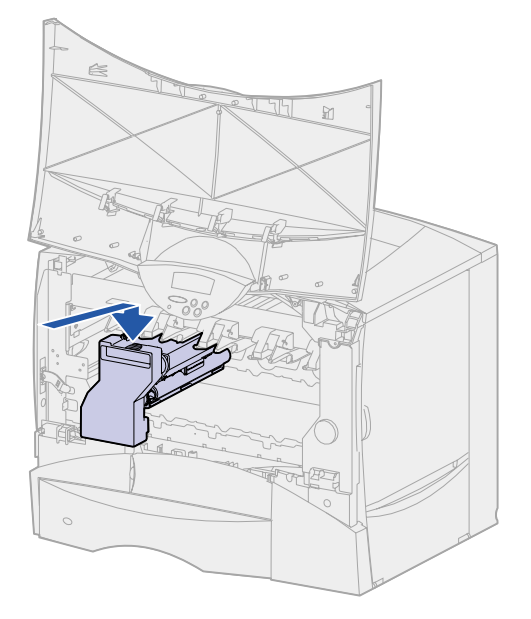

e Når du holder kassetten i håndtaget, skal du lade spidserne på kassetten hvile oven på styrene inde i printeren.

Sørg for, at kassettens farve passer til den farvede etiket i printeren.

f Skub kassetten så langt ind, som du kan.

Kassetten føres ned på plads.

7 Luk frontdækslet.

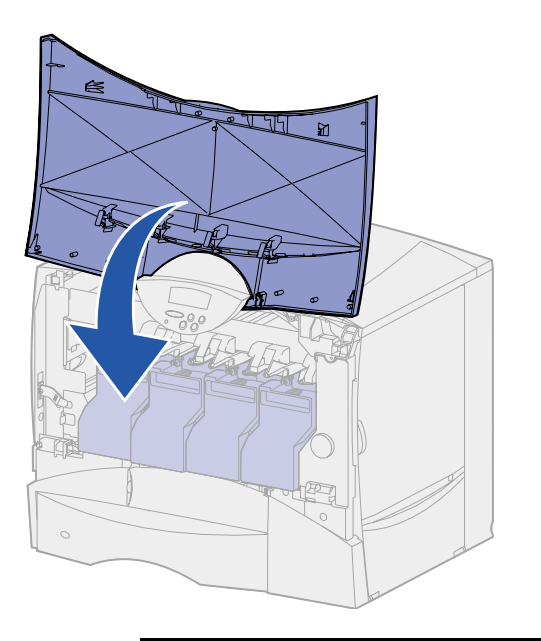

Advarsel! Hvis frontdækslet ikke lukkes helt, skal du åbne det igen og trykke hårdt på kassetterne for at sikre, at de sidder rigtigt.

#### Montering af et selvklæbende overlay til kontrolpanelet

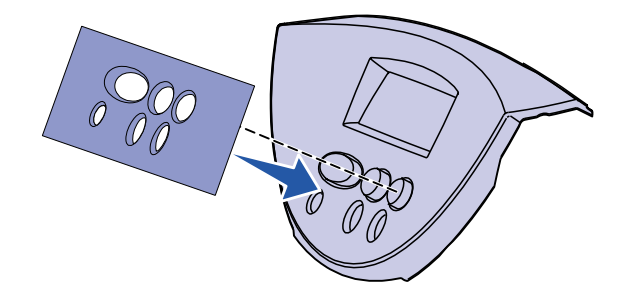

Hvis engelsk ikke er dit foretrukne sprog, og printeren blev leveret med et selvklæbende overlay til kontrolpanelet, skal du fastgøre det overlay, med de oversatte knapnavne på det ønskede sprog:

- 1 Find det selvklæbende overlay, der følger med printeren.
- 2 Fjern den beskyttende bagside fra overlayet.
- **3** Juster hullerne i overlayet efter knapperne i kontrolpanelet, og tryk det derefter på plads.
- 4 Træk beskyttelsesfolien af overlayet.

Se publications-cd'en for at få en vejledning i at ændre sprog for den tekst, der vises i kontrolpanelet.

#### Hvad gør jeg nu?

| Opgave                                         | Gå til side |
|------------------------------------------------|-------------|
| Installation af hukommelses- og udvidelseskort | 23          |
| llægning af papir                              | 33          |

### Trin 4: Installation af hukommelses- og udvidelseskort

**FORSIGTIG!** Hvis du installerer hukommelses- eller udvidelseskort noget tid efter, at printeren er installeret, skal du slukke printeren og tage netledningen og de øvrige kabler ud, før du fortsætter. Du kan tilpasse printerens hukommelseskapacitet og tilslutningsmuligheder ved at tilføje udvidelseskort eller harddisk.

### Afmontering af systemkortets dæksel

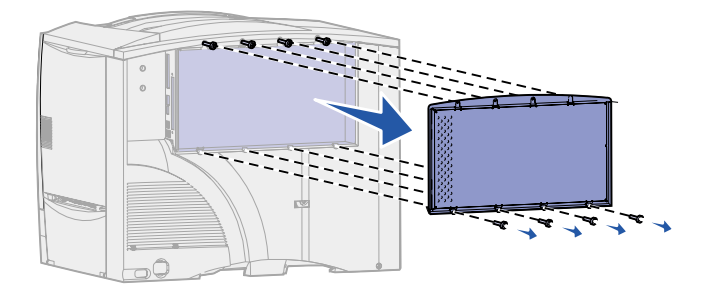

- 1 Find panelet bag på printeren.
- 2 Løsn de fire skruer øverst på panelet, men fjern ikke skruerne helt.
- **3** Fjern de fire skruer nederst på dækslet.
- 4 Skub dækslet ned for at fjerne det.
- **5** Brug illustrationen på side 24 til at finde stikket til det kort, du vil installere.

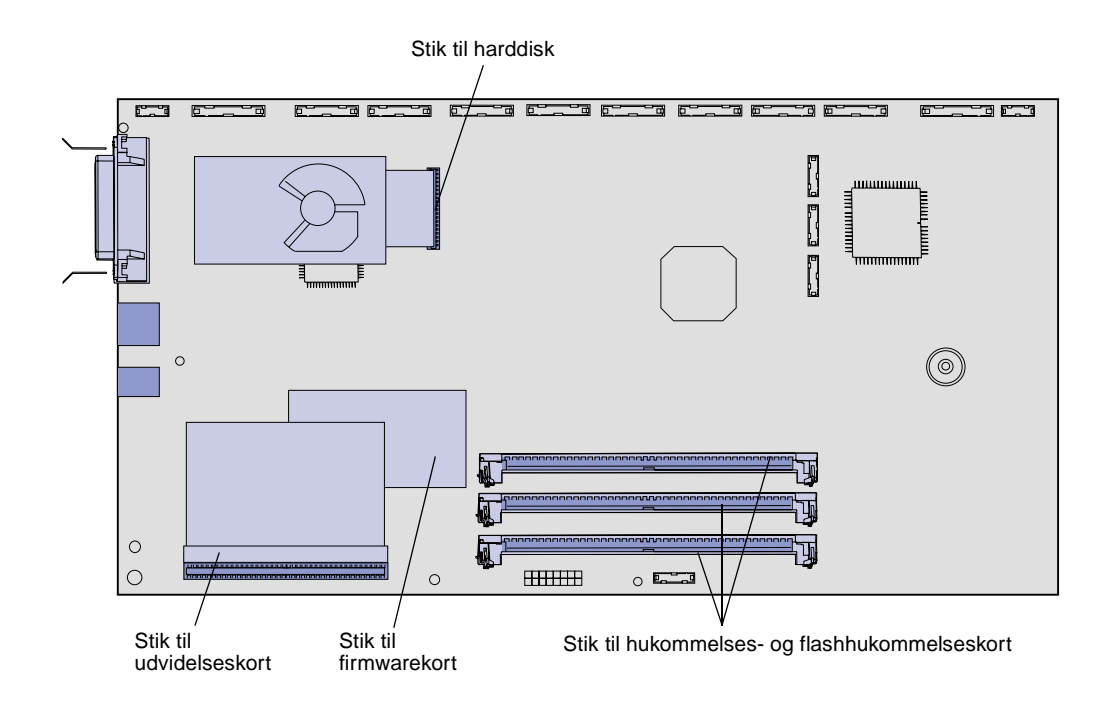

6 Brug følgende tabel til at finde den nødvendige vejledning.

| Sådan installeres  | Gå til side … |
|--------------------|---------------|
| Et hukommelseskort | 25            |
| Et firmwarekort    | 26            |
| Harddisk           | 27            |
| Et udvidelseskort  | 29            |

# Installation af et hukommelseskort

**Bemærk!** Hukommelsesoptioner, der er beregnet til andre Lexmark-printere, vil muligvis ikke fungere sammen med din printer.

Advarsel! Printerhukommelses- og flashhukommelseskort kan nemt beskadiges af statisk elektricitet. Rør ved en metalgenstand på printeren, inden du rører ved et hukommelseskort.

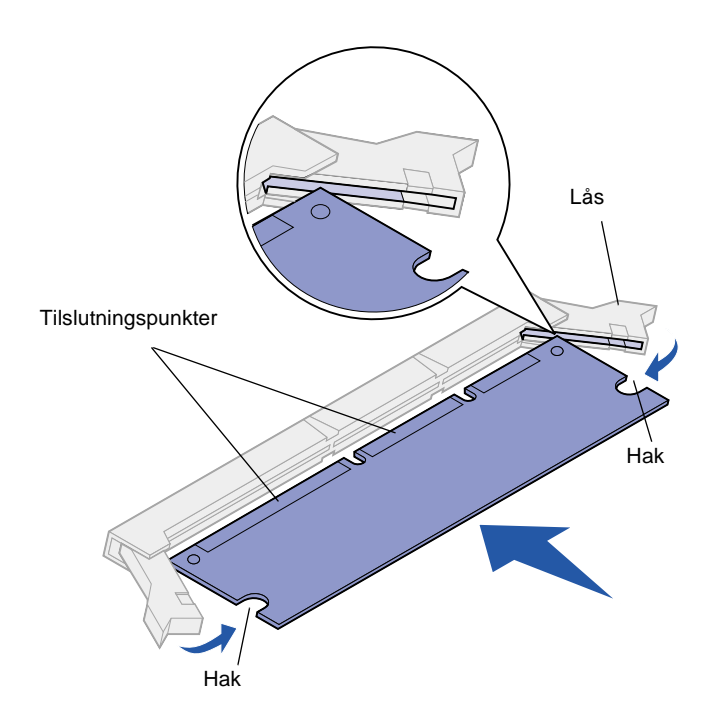

Følg vejledningen i dette afsnit for enten at installere et printerhukommelseskort eller et flashhukommelseskort. Hukommelseskort skal have stik med 168 ben.

Systemkortet har tre stik til hukommelseskortoptioner. Du kan installere en hvilken som helst kombination af printerhukommelses- og flashhukommelseskort i stikkene. Printeren kan dog kun genkende ét flashhukommelseskort ad gangen.

- 1 Fjern systemkortets dæksel (se side 23).
- 2 Pak hukommelseskortet ud.

Undgå at røre ved tilslutningspunkterne langs med kortets kant. Gem emballagen.

- 3 Åbn låsene fuldstændigt i begge ender af det hukommelsesstik, du vil bruge.
- 4 Juster hakkene nederst på kortet efter hakkene på stikket.
- 5 Skub hukommelseskortet godt ind i stikket, til låsene i begge ender af stikket *klikker* på plads.

Det kan være nødvendigt at bruge kræfter for presse kortet helt på plads.

6 Kontroller, at hver lås passer i hakket på kortets ender.

#### Installation af et firmwarekort

**Bemærk!** Firmwarekort, der er beregnet til andre Lexmark-printere, vil muligvis ikke fungere sammen med din printer.

Advarsel! Firmwarekort kan nemt beskadiges af statisk elektricitet. Rør ved noget metal på printeren, før du rører ved et kort.

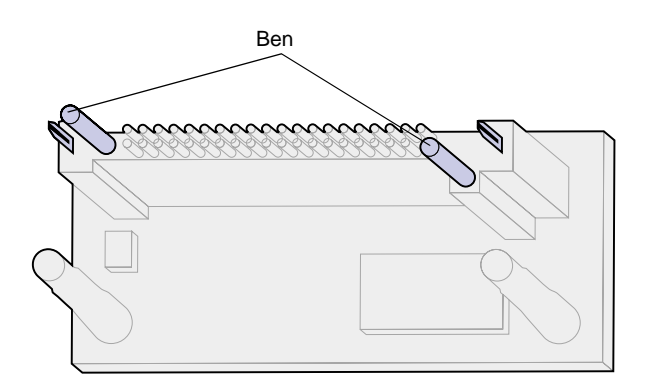

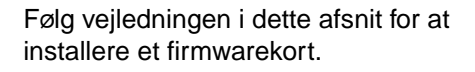

Hvis du har installeret et udvidelseskort, skal du fjerne det, før du installerer firmwarekortet.

Hvis du har en Lexmark C750in, er et ImageQuick<sup>™</sup>-firmwarekort allerede installeret.

- 1 Fjern systemkortets dæksel (se side 23).
- 2 Pak firmwarekortet ud.

Undgå at røre ved metalbenene nederst på kortet. Gem emballagen.

- 3 Hold ved kanten af kortet, og juster benene på kortet i forhold til hullerne på systemkortet.
- **4** Tryk firmwarekortet godt fast.

Hele firmwarekortets stik skal berøre systemkortet.

Undgå at beskadige kortets stik.

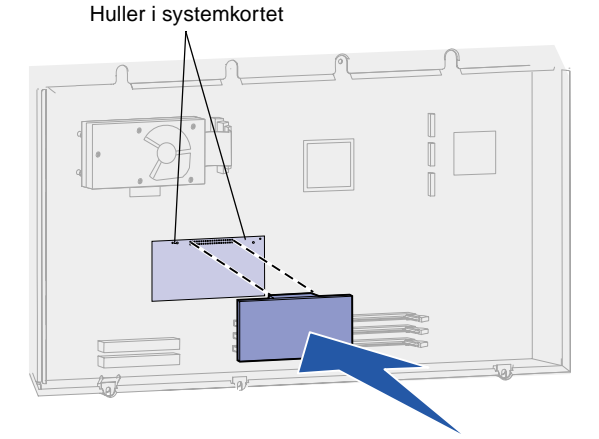

# Installation af en harddisk

Advarsel! Harddiske beskadiges let af statisk elektricitet. Rør ved noget metal på printeren, før du rører ved en harddisk.

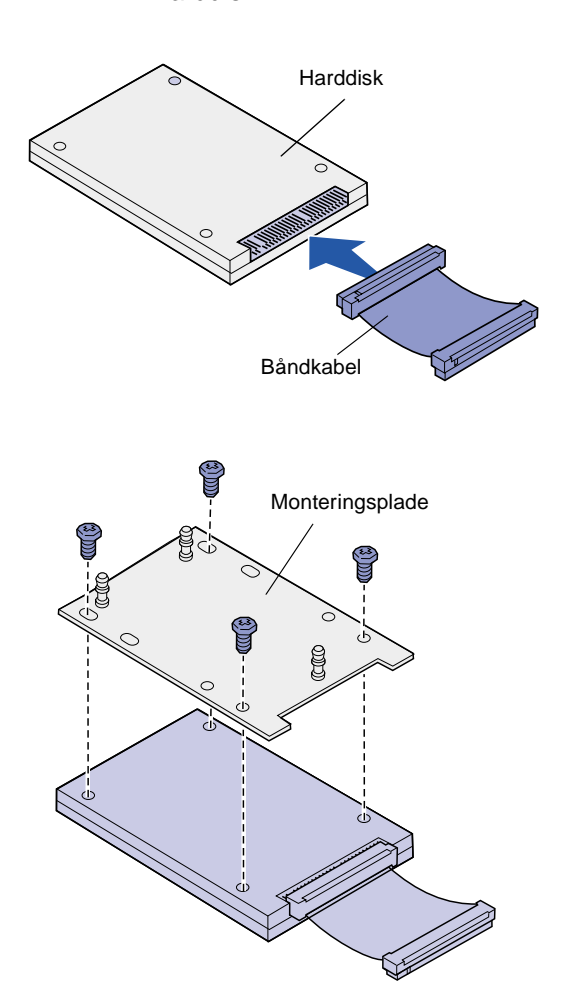

Følg vejledningen i dette afsnit for at installere en harddiskoption. Du skal bruge en lille stjerneskruetrækker til at fastgøre harddisken til monteringspladen.

Hvis der er installeret et udvidelseskort, skal du muligvis fjerne det, før du installerer harddisken.

- 1 Fjern systemkortets dæksel (se side 23).
- 2 Tag monteringspladen, harddisken, båndkablet og skruerne ud af emballagen.
- **3** Juster båndkabelstikket efter stikbenene på harddisken.
- 4 Fastgør båndkablet til harddisken.
- 5 Ret skruehullerne på monteringspladen ind efter hullerne i harddisken.
- 6 Fastgør monteringspladen til harddisken ved hjælp af skruerne.

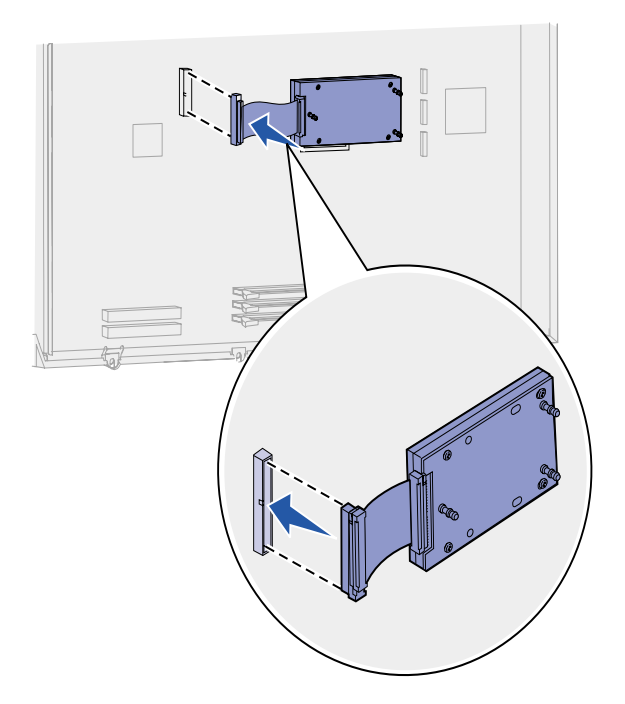

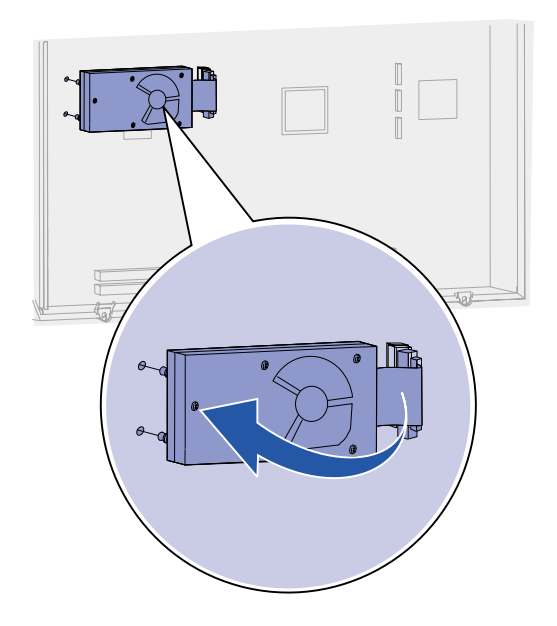

7 Tryk båndkabelstikket ind i stikket på systemkortet.

8 Vend harddisken om, og tryk derefter de tre runde tappe på monteringspladen ind i hullerne på systemkortet. Harddisken *klikker* på plads.

# Installation af et udvidelseskort

Din printer har en stik til et udvidelseskort, som understøtter diverse udvidelseskort. Følgende tabel beskriver deres funktion.

| Kort                                                       | Funktion                                                                                                    |
|------------------------------------------------------------|----------------------------------------------------------------------------------------------------|
| Intern MarkNet <sup>™</sup> -printserver                   | Tilføjer en Ethernet- eller Token-Ring-port, så du kan forbinde printeren til et netværk.                                                                                      |
|                                                            | Installer en intern MarkNet™ N2501e- eller N2401e-printserver, hvis du har<br>modtaget et af disse kort som en del af en opgradering til en multifunktionel<br>printer.        |
| USB-tilslutningskort/parallelt 1284-<br>C-tilslutningskort | Tilføjer en Universal Serial Bus-port (USB) eller en parallelport.                                                                                                    |
| Coax/twinax-adapter til SCS                                | Tilføjer en koaksial/dobbeltaksial port.                                                                                                    |
| Tri-Port-adapter                                           | Tilføjer LocalTalk-, serielle og infrarøde porte. Oplysninger om installation og brug af Tri-Port-adapteren finder du i den dokumentation, der blev leveret sammen med kortet. |
| Infrarød adapter                                           | Tilføjer infrarød funktionalitet.                                                                                                    |

#### **Bemærk!** Lexmark C750n-, Lexmark C750in-, og Lexmark C750dnprinterne leveres med en Ethernetprintserver, som allerede er installeret.

Du skal bruge en lille stjerneskruetrækker til at installere disse optioner.

1 Fjern systemkortets dæksel (se side 23).

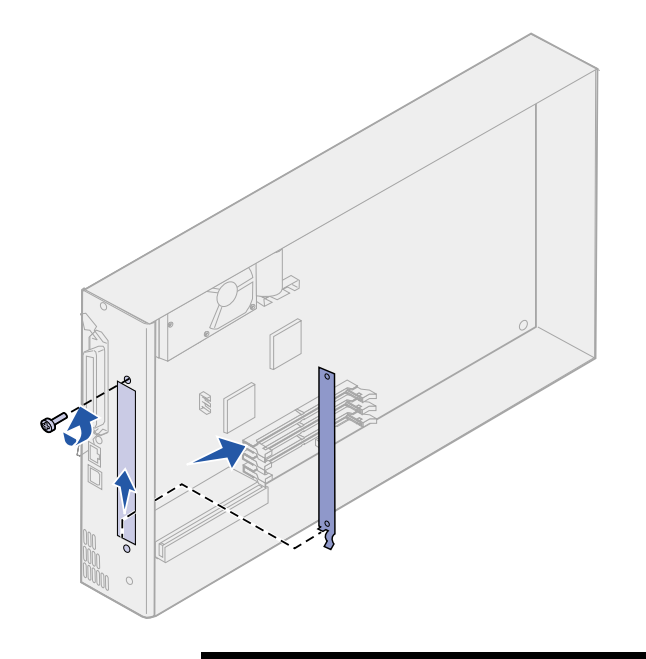

Advarsel! Udvidelseskort kan nemt beskadiges af statisk elektricitet. Rør ved en metalgenstand på printeren, inden du rører ved et udvidelseskort. 2 Fjern skruen fra den metalplade, som dækker stikket, og løft derefter pladen af.

Gem skruen.

**3** Pak udvidelseskortet ud. Gem emballagen.

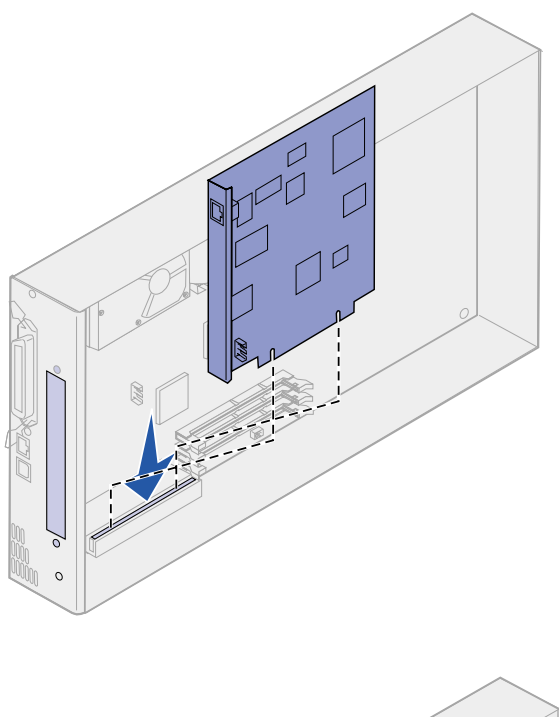

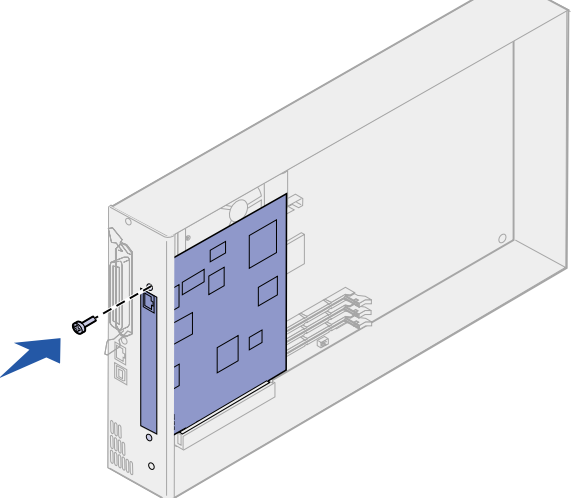

4 Juster stikket på udvidelseskortet efter stikket på systemkortet.

Kabelstikkene på siden af udvidelseskortet skal kunne føres ind i stikket.

5 Skub udvidelseskortet godt ind i det tilhørende stik.

6 Fastgør kortet til systemkortet med skruen.

# Genmontering af systemkortets dæksel

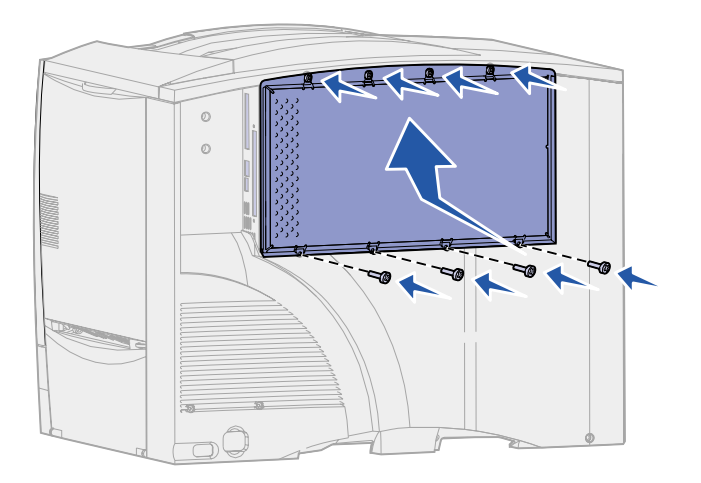

Når du er færdig med at installere kort på printersystemkortet, skal du montere systemkortets dæksel igen.

- 1 Juster rillerne øverst på panelet med skruerne, der sidder tæt på printerens top.
- 2 Skub dækslet så langt op under topdækseludspringet som muligt, og stram derefter skruerne øverst på dækslet.
- **3** Sæt de fire skruer i bunden af dækslet, og stram dem.

# Trin 5: Ilægning af papir

Følgende tabel viser en liste over de sidetal, hvor du kan finde vejledning til ilægning af udskriftsmedier i standardskuffer og skuffeoptioner samt i MP-arkføderen.

| Kilde                    | Understøttede<br>papirstørrelser                                                                                       | Understøttede<br>papirtyper                | Kapacitet                                                                                                    | Gå til side … |
|--------------------------|----------------------------------------------------------------------------------------------------|--------------------------------------------|----------------------------------------------------------------------------------------------------|---------------|
| Skufferne til<br>500 ark | Letter, A4, A5, Legal,<br>Executive, JIS B5, Folio <sup>1</sup> ,<br>Statement <sup>1</sup> , Universal <sup>2,3</sup> | Papir, transparenter,<br>etiketter, karton | <ul> <li>500 ark papir af 20 lb</li> <li>400 transparenter</li> <li>250 etiketark eller<br/>karton <sup>4 5</sup></li> </ul> | 34            |
| Skuffe til<br>2000 ark   | Letter, A4, A5, Legal,<br>Executive, JIS B5                                                                            | Papir                                      | • 2000 ark papir af 20 lb                                                                                                    | 36            |
| MP-arkføder              | Letter, A4, A5, Legal,<br>Executive, JIS B5, Folio <sup>1</sup> ,<br>Statement <sup>1</sup> , Universal <sup>2,3</sup> | Papir, transparenter,<br>etiketter, karton | <ul> <li>100 ark papir af 20 lb</li> <li>85 transparenter</li> <li>85 etiketark eller karton <sup>4</sup></li> </ul>         | 39            |
|                          | 7¾, 9, 10, DL, C5, B5,<br>andre <sup>2</sup>                                                                           | Konvolutter                                | 10 konvolutter                                                                                                    |               |

<sup>1</sup> Understøttes som valgt papir, når automatisk størrelsesregistrering er deaktiveret i de relevante skuffer.

<sup>2</sup> Når en side er valgt, angives den til 215,9 x 355,6 mm (8,5 x 14 "), medmindre andet angives.

<sup>3</sup> llæg smalt medie med den lange side i indføringsretningen (stående).

<sup>4</sup> Hvis du udskriver store mængder etiketter eller andet glossy udskriftsmateriale, skal du udskifte fuserholderen med et opgraderingssæt til papirolieringsfeltet. I publications-cd'en finder du flere oplysninger.

<sup>5</sup> Kapaciteten varierer efter mediets vægt og sammensætning.

#### llægning af papir i skufferne til 500 ark

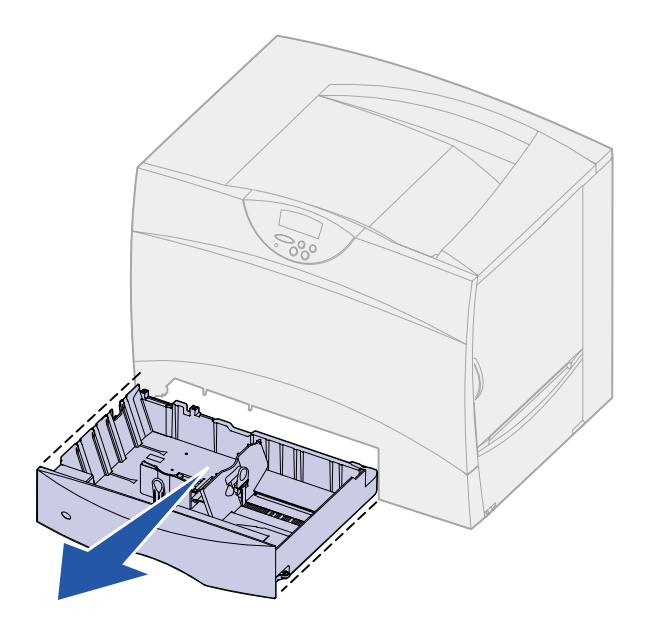

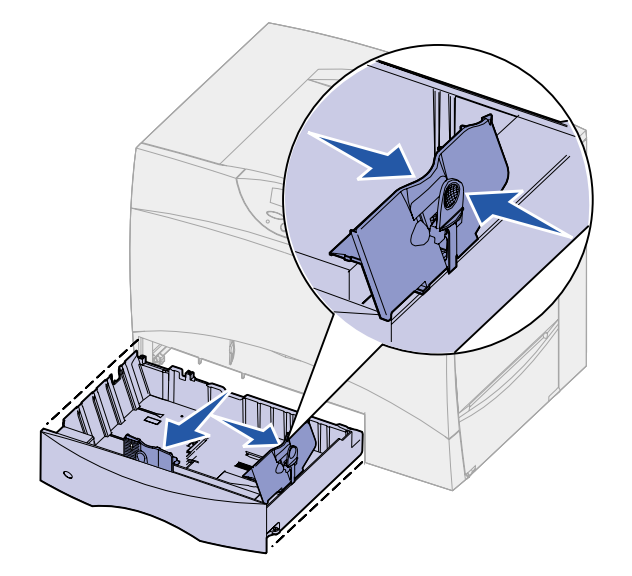

Følg denne vejledning for at ilægge papir i skufferne til 500 ark.

1 Fjern skuffen.

- 2 Klem sammen om frontstyrets udløser, og skub styret hen forrest i skuffen.
- 3 Klem sammen om sidestyrets udløser, og placer styret i den korrekte position i forhold til den papirstørrelse, du ilægger.

lkonerne bagest i skuffen angiver papirstørrelser.

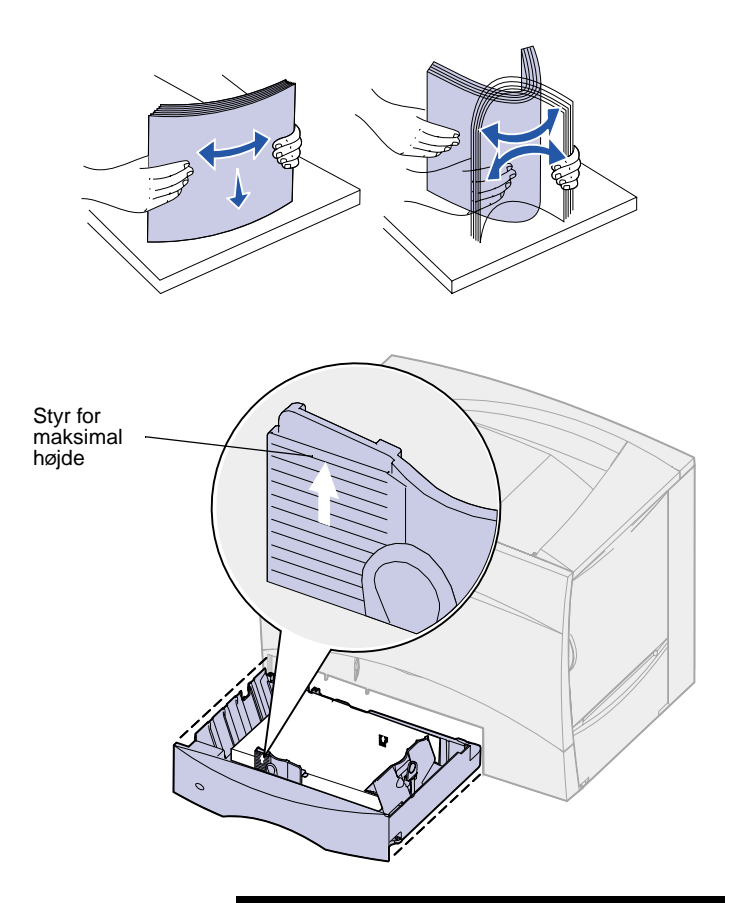

**Bemærk!** Overskrid ikke den maksimale stakhøjde, der er angivet på det forreste styr. Hvis skuffen overfyldes, kan der opstå papirstop. 4 Bøj arkene frem og tilbage for at løsne dem, og luft derefter papiret.

Undgå at folde eller krølle papiret. Ret stakkens kanter ind ved at banke den forsigtigt mod en plan overflade.

5 Læg papiret i skuffens bageste venstre hjørne med udskriftssiden nedad.

llæg ikke papir, som er bøjet eller krøllet.

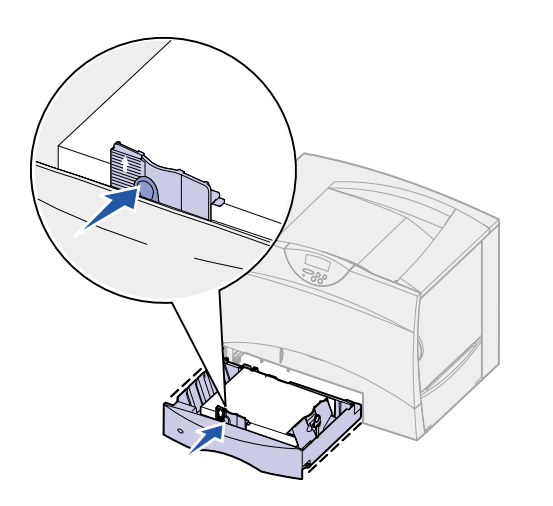

- 6 Klem sammen om frontstyrets udløser, og skub styret, indtil det berører papirstakken.
- 7 Sæt skuffen i igen.

Kontroller, at skuffen er skubbet helt ind i printeren.

#### llægning af papir i skuffen til 2000 ark

Følg denne vejledning for at ilægge papir i skuffen til 2000 ark. *Ilæg ikke andre udskriftsmedier end papir i skuffen til* 2000 ark.

1 Åbn skuffen.

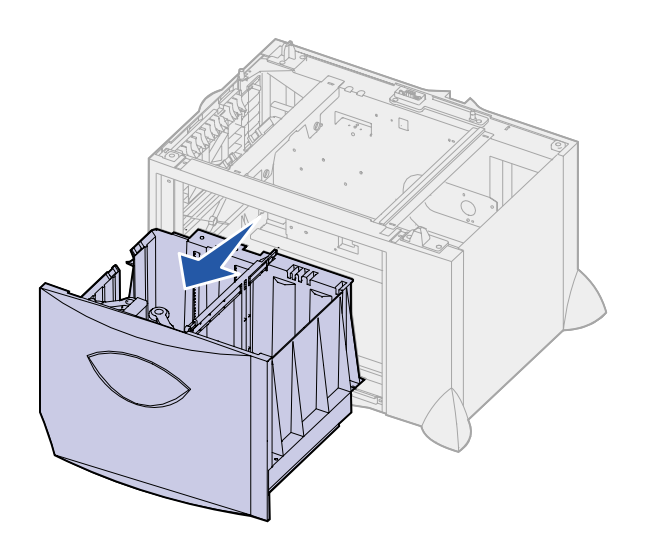

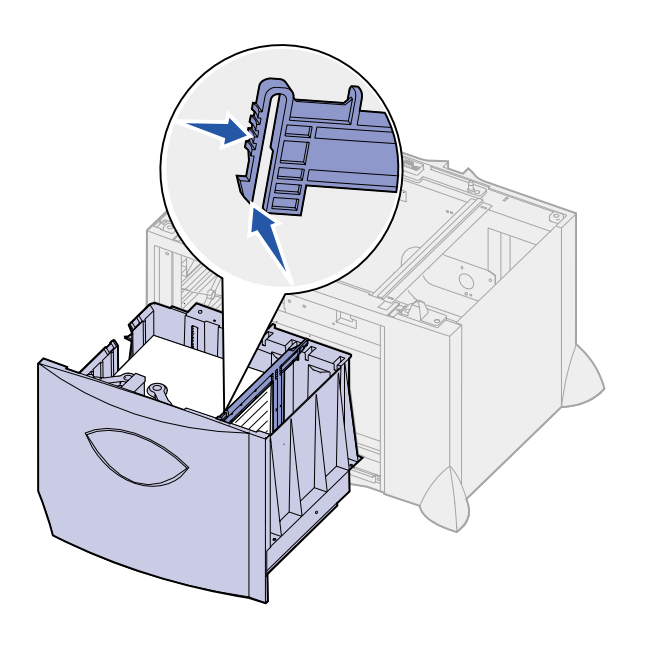

2 Klem sammen om sidestyrets udløser, løft styret, og placer det i den korrekte rille i forhold til den papirstørrelse, du ilægger.

3 Klem sammen om frontstyrets to udløsere, og skub styret til den korrekte position i forhold til den papirstørrelse, du ilægger. 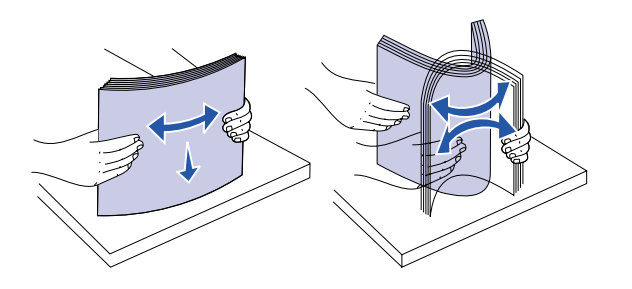

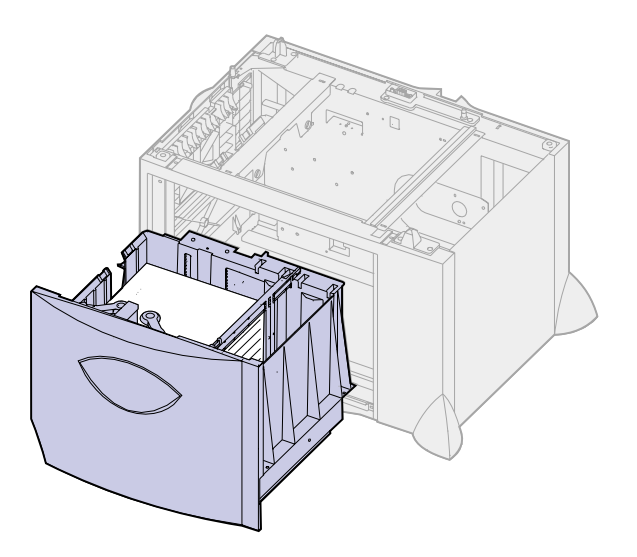

**Bemærk!** Overskrid ikke den maksimale stakhøjde. Hvis skuffen overfyldes, kan der opstå papirstop.

5 Bøj arkene frem og tilbage for at løsne dem, og luft derefter papiret.

Undgå at folde eller krølle papiret. Ret stakkens kanter ind ved at banke den forsigtigt mod en plan overflade.

6 Læg papiret i skuffens bageste venstre hjørne med udskriftssiden nedad.

llæg ikke papir, som er bøjet eller krøllet.

7 Luk skuffen.

Kontroller, at skuffen er skubbet helt ind i printeren.

#### Ilægning af medie i MP-arkføderen

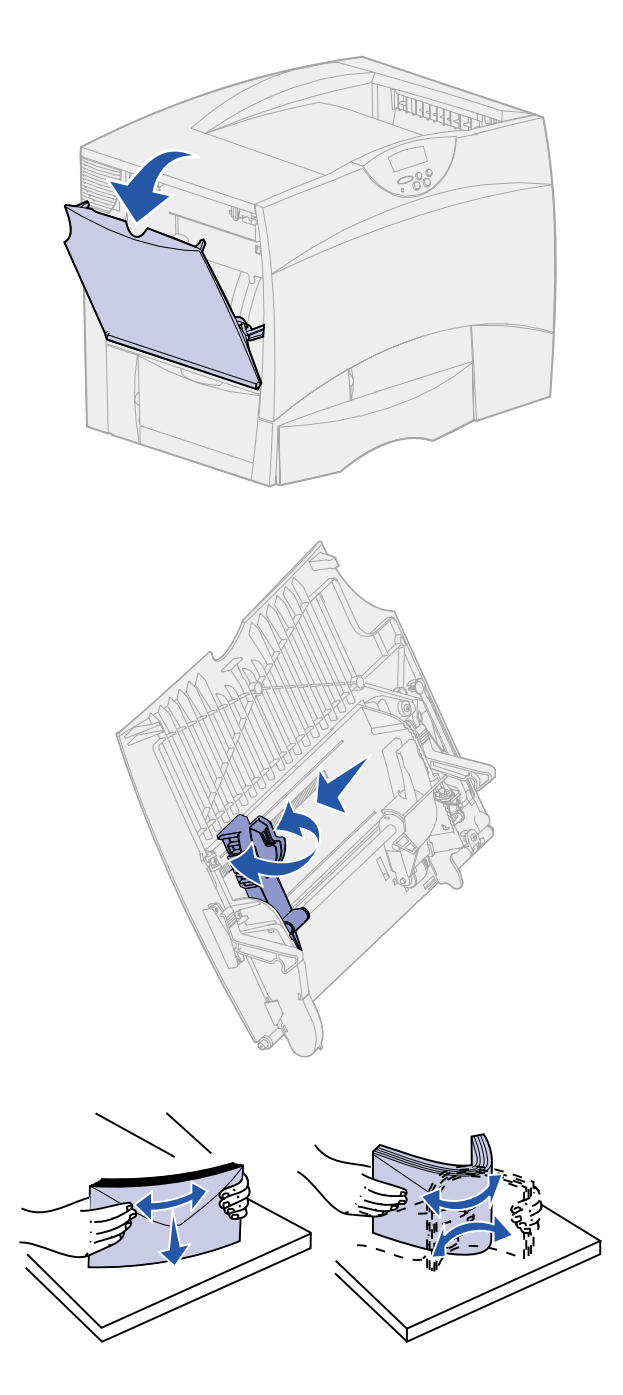

Du kan bruge MP-arkføderen på én af følgende to måder:

- Papirskuffe Som en papirskuffe kan du ilægge udskriftsmedie i arkføderen med henblik på at lade mediet blive liggende i arkføderen.
- Manuel bypass-arkføder Som en manuel bypass-arkføder kan du sende et udskriftsjob til arkføderen, mens du angiver medietypen og -størrelsen fra computeren. Printeren beder dig derefter om at ilægge det ønskede udskriftsmedie, før den udskriver.

Følg denne vejledning for at ilægge papir i MP-arkføderen.

- 1 Åbn MP-arkføderen.
- 2 Klem sammen om papirlængdestyret, og skub styret helt hen mod printerens front.

**3** Bøj arkene frem og tilbage for at løsne dem, og luft derefter papiret.

Undgå at folde eller krølle udskriftsmediet. Ret stakkens kanter ind ved at banke den forsigtigt mod en plan overflade.

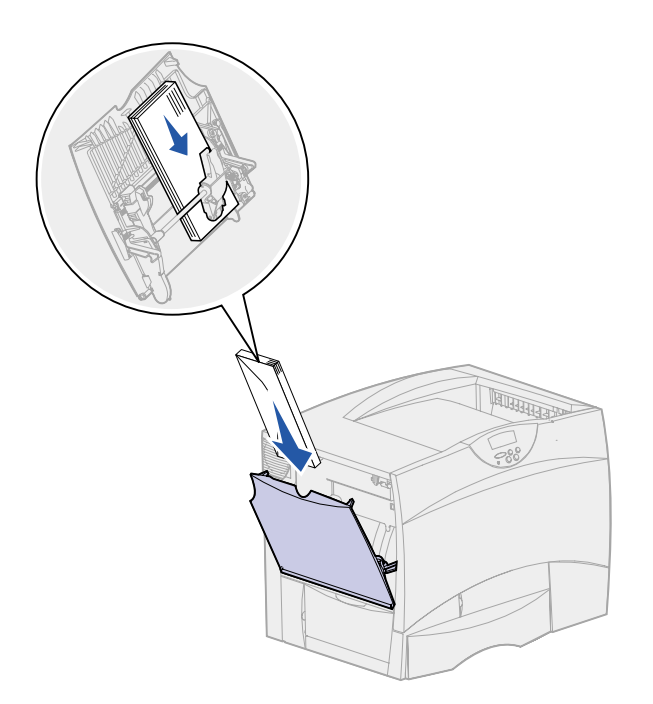

**Bemærk!** Overskrid ikke den maksimale stakhøjde. Hvis arkføderen overfyldes, kan der opstå papirstop.

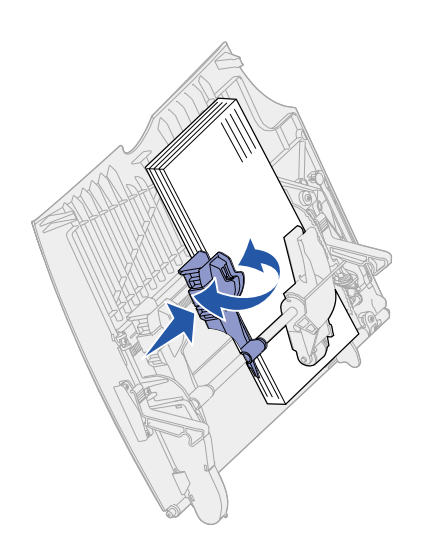

- 4 Ilæg stakken af udskriftsmedie korrekt for den pågældende størrelse, type og udskrivningsmetode, du anvender.
- 5 Ilæg udskriftsmediet med udskriftssiden opad langs MParkføderens venstre kant, og skub det så langt ind som muligt.

Tving ikke udskriftsmediet ind.

6 Klem sammen om papirlængdestyret, og skub styret, indtil det let berører stakkens kant.

# Trin 6: Tilslutning af kabler

Lexmark C750 kan sluttes til et netværk eller lokalt (direkte til en computer).

#### Netværksudskrivning

Du kan tilslutte printeren til et netværk ved hjælp af standardnetværkskabler.

En 10BaseT/100BaseTX Fast Ethernet-port er standardudstyr på modellerne Lexmark C750n, Lexmark C750in, og Lexmark C750dn. Du kan tilføje en Token-Ring- eller 10Base2 Ethernet-port til en hvilken som helst printermodel ved at installere en intern MarkNetprintserver.

Sådan sluttes printeren til et netværk:

- **1** Sørg for, at printeren er slukket, og at stikket er taget ud.
- 2 Tilslut printeren til et LAN-drop eller -hub ved hjælp af standardkabler, der er kompatible med netværket.

Printeren justeres automatisk til netværkets hastighed.

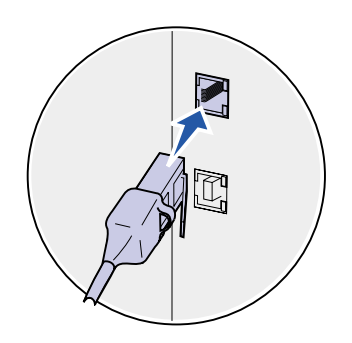

Token-Ring-, Ethernet 10BaseT- eller Ethernet 100BaseTX-netværk (kategori 5) bruger et RJ-45-stik.

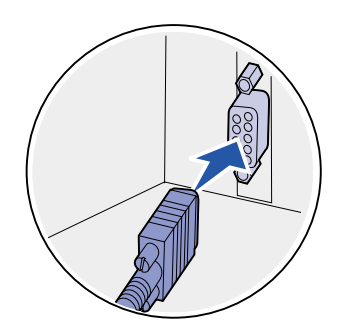

Token-Ring-netværk (skærmet parsnoet kabel) bruger et DB9-stik.

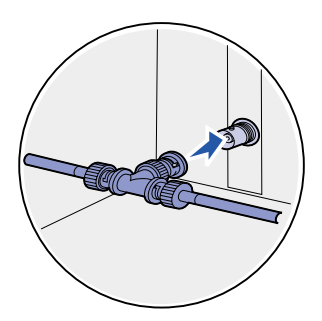

Ethernet 10Base2-netværk (tyndt coax) bruger et BNC T-stik.

#### Lokal udskrivning

**Bemærk!** Alle Windowsoperativsystemer understøtter paralleltilslutninger. USBtilslutning understøttes dog kun under Windows 98-, Windows Me- og Windows 2000operativsystemerne. Visse UNIX-, Linux- og Macintoshcomputere understøtter også USB-forbindelser. Se i dokumentationen til computeren, om systemet understøtter USB. Du kan tilslutte printeren lokalt ved hjælp af enten USB-porten eller parallelporten.

- En USB-port er standardudstyr på alle Lexmark C750printermodeller. Lexmark USB-kabel, varenummer 12A2405 (2 m), anbefales.
- En parallelport kræver et IEEE-1284-kompatibelt parallelkabel, f.eks. Lexmark-varenummer 1329605 (3 m) eller 1427498 (6 m).

Hvis du installerer et USB-/parallel-interfacekort i Lexmark C750n, Lexmark C750in eller Lexmark C750dn, skal du anvende et 1284 A-C-parallelkabel, f.eks. Lexmark-varenummer 43H5171 (2,94 m) eller et USB-kabel, f.eks. Lexmark-varenummer 12A2405 (2 m).

Hvis du har installeret en Tri-Port-adapteroption, kan du tilslutte printeren lokalt med et serielt kabel. Vi anbefaler Lexmarkvarenummer 1038693 (15 m). Yderligere oplysninger om LocalTalkeller infrarøde forbindelser finder du i den dokumentation, der blev leveret sammen med Tri-Port-adapteren.

Sådan tilsluttes printeren til en computer:

- 1 Sørg for, at printeren, computeren og andre tilsluttede enheder er slukket, og at stikket er taget ud.
- 2 Tilslut printeren til computeren ved hjælp af et parallelkabel eller et USB-kabel.

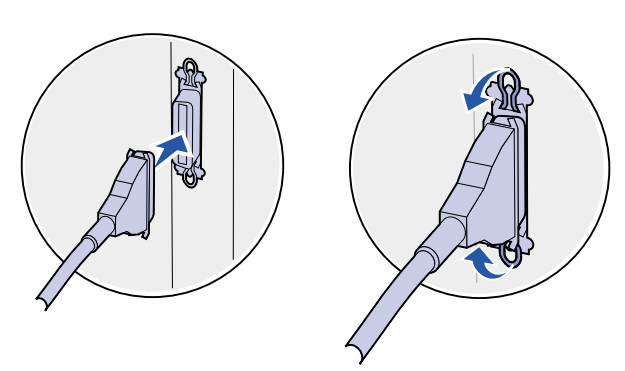

Brug et IEEE-1284-kompatibelt parallelkabel for at sikre, at du kan få adgang til alle printerens funktioner.

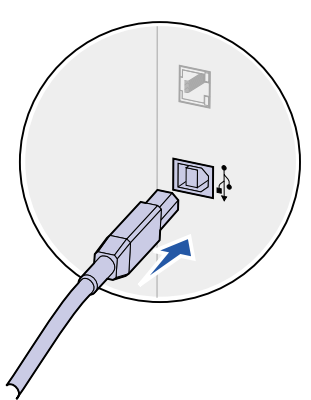

Sørg for, at USB-symbolet på kablet passer til USB-symbolet på printeren.

### Trin 7: Kontrol af printerinstallationen

#### Sådan tændes printeren

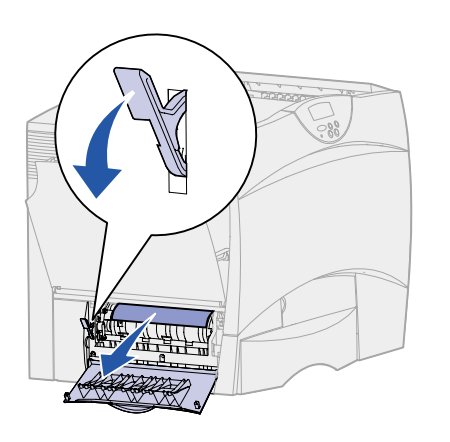

1 Fjern forsendelsespapiret fra venstre sidepanel. Hold håndtaget nede, og træk papiret ud.

2 Tilslut den ene ende af printerens netledning til stikket bag på printeren og den anden ende til en jordforbundet stikkontakt.

Hvis du har installeret en skuffeoption til 2000 ark, skal du tilslutte printerens strøm-jumper-kabel bag i skuffen og derefter tilslutte skuffens ledning til en jordforbundet stikkontakt.

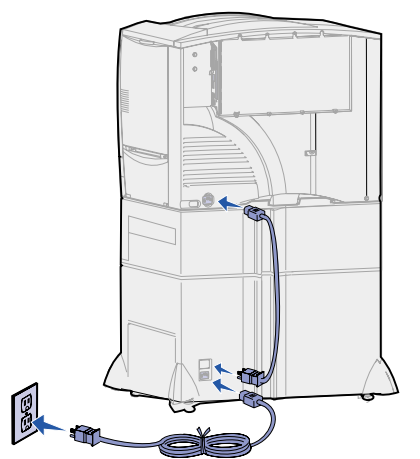

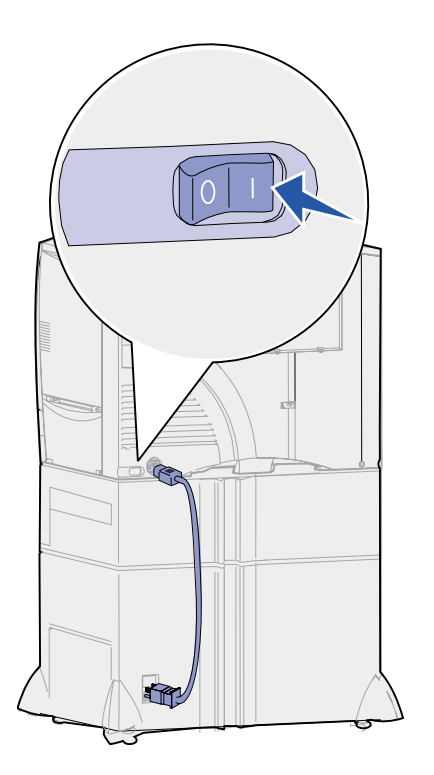

**3** Tænd printeren. **Installation** påkrævet vises i kontrolpanelet.

Hvis printeren er tilsluttet lokalt (direkte til en computer), skal computeren og andre tilsluttede enheder slukkes. Disse skal tændes senere.

4 Tryk på **Start**. Meddelelsen Udfører selvtest vises i kontrolpanelets display, mens printeren varmer op. Når printeren har afsluttet de interne test, angiver meddelelsen Klar, at printeren er klar til at modtage job.

Hvis du ser Installation påkrævet i stedet for meddelelsen Klar, skal du kontrollere, at du har fjernet al emballagen, og at du har installeret optionerne korrekt. Se trin 1 til og med 6 for at få nærmere vejledning.

Hvis du ser en anden meddelelse end Installation påkrævet eller Klar, skal du se publications-cd'en for at få vejledning i at slette meddelelsen. Klik på **Udskrivning**, og klik derefter på **Om printermeddelelser**.

5 Fortsæt med "Udskrivning af en netværksinstallationsside", hvis printeren er tilsluttet et netværk.

Ellers gå videre til "Udskrivning af en side med menuindstillinger" på side 45.

#### Udskrivning af en netværksinstallationsside

**Bemærk!** Hvis der er installeret en MarkNet-kortoption i stik 1, ser du Udskr.Net1-opsæt. i displayet. Hvis kortet er installeret i stik 2, ser du Udskr.Net2-opsæt. Hvis printeren er tilsluttet et netværk, skal du udskrive en netværksinstallationsside for at kontrollere netværksforbindelsen. Denne side indeholder også vigtige oplysninger, som kan hjælpe dig med at konfigurere printeren til netværksudskrivning.

- 1 Tryk på Menu, indtil Testmenu vises, og tryk derefter på Vælg.
- 2 Tryk på Menu, indtil Udskr.Net-opsæt vises, og tryk derefter på Vælg. Netværksinstallationssiden udskrives, og printeren vender tilbage til tilstanden Klar.

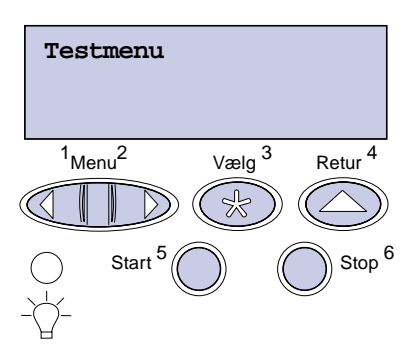

**3** Kontroller den første del af netværksinstallationssiden, og bekræft, at status er "Tilsluttet".

Hvis status er "Ikke tilsluttet", er LAN-drop måske ikke aktivt, eller netværkskablet fungerer måske ikke korrekt. Kontakt din netværkssupporter, og udskriv derefter en anden netværksinstallationsside for at kontrollere, at du har forbindelse til netværket.

Gem siden med netværksindstillinger til senere brug.

#### Udskrivning af en side med menuindstillinger

Bemærk! Yderligere oplysninger om printerens kontrolpanel og ændring af menuindstillinger findes på publications-cd'en. Udskriv siden med menuindstillinger for at få en oversigt over printerens standardindstillinger og for at kontrollere, at printeroptionerne er installeret korrekt.

- 1 Tryk på Menu, indtil Testmenu vises, og tryk derefter på Vælg.
- 2 Tryk på Menu, indtil Udskriv menuer vises, og tryk derefter på Vælg for at udskrive siden.

Meddelelsen Udskriver menuer vises.

**3** Kontroller, at de optioner, du har installeret, vises korrekt på en liste under "Install. funktioner".

Hvis en installeret option ikke vises på siden, skal du slukke printeren, tage netledningen ud og geninstallere optionen.

- 4 Kontroller, at den mængde hukommelse, der er installeret, er angivet korrekt under "Printerinformation".
- **5** Kontroller, at papirskufferne er konfigureret for de papirstørrelser og -typer, du har ilagt.

#### Hvad gør jeg nu?

| Opgave                         | Gå til side |
|--------------------------------|-------------|
| Konfiguration til TCP/IP       | 47          |
| Installation af printerdrivere | 49          |

# Trin 8: Konfiguration til TCP/IP

Hvis TCP/IP er tilgængelig på netværket, anbefales det, at du tildeler printeren en IP-adresse.

#### Angivelse af printerens IP-adresse

Bemærk! Du kan finde en vejledning til, hvordan du angiver IP-adressen på en anden måde, i onlinedokumentationen på den drivers-cd, som blev leveret sammen med printeren. Start cd'en, klik på Vis dokumentation og derefter på Installation af netværksprintere. *Hvis dit netværk bruger DHCP*, tildeles en IP-adresse automatisk, efter at du har tilsluttet netværkskablet til printeren.

- Se efter adressen under overskriften TCP/IP på den netværksinstallationsside, som du udskrev i "Udskrivning af en netværks-installationsside" på side 44.
- **2** Gå til "Kontrol af IP-indstillingerne" på side 48, og start med trin 2.

*Hvis netværket ikke anvender DHCP*, skal du manuelt tildele en IP-adresse til printeren. En af de nemmeste måder er at bruge kontrolpanelet:

- Tryk på Menu, indtil Netværksmenu vises, og tryk derefter på Vælg.
- 2 Tryk på Menu, indtil Std. nettilslutn vises, og tryk derefter på Vælg.

Std. nettilslutn vises, hvis du har købt en printer med en netværksport på printerens systemkort. Hvis du har installeret MarkNet-kortoptionen i port 1 eller 2, skal du se Nettilslutning 1 eller Nettilslutning 2.

- 3 Tryk på Menu, indtil du ser Std.netv.opsæt. (eller Netværk 1 Opsætning eller Netværk 2 Opsætning), og tryk derefter på Vælg.
- 4 Tryk på Menu, indtil TCP/IP vises, og tryk derefter på Vælg.
- 5 Tryk på Menu, indtil Angiv IP-adresse vises, og tryk derefter på Vælg.

6 Skift adressen ved at trykke på Menu for at øge eller mindske hvert nummer. Tryk på Vælg for at flytte til det næste segment. Tryk på Vælg, når du er færdig.

Meddelelsen Gemt vises kort.

- 7 Tryk på Menu, indtil Angiv IP-netmaske vises, og tryk derefter på Vælg.
- 8 Gentag trin 6 for at indstille IP-netmasken.
- 9 Tryk på Menu, indtil Angiv IP-gateway vises, og tryk derefter på Vælg.
- **10** Gentag trin 6 for at indstille IP-gateway'en.
- 11 Tryk på Start, når du er færdig, for at sætte printeren tilbage i tilstanden Klar.

#### Kontrol af IPindstillingerne

**Bemærk!** På Windowscomputere skal du klikke på kommandoprompten Start ► programmer ►. 1 Udskriv en anden netværksinstallationsside. Se under overskriften "TCP/IP", og sørg for, at IP-adressen, netmasken og gateway'en er, hvad du forventede.

Se "Udskrivning af en netværks-installationsside" på side 44, hvis du har brug for hjælp.

2 Send et ping-signal til printeren, og kontroller, at den svarer. Skriv f.eks. ved en kommandoprompt på en netværkscomputer "ping" efterfulgt af printerens nye IP-adresse:

ping xxx.xxx.xxx.xx

Hvis printeren er aktiv på netværket, skal du modtage et svar.

#### Konfiguration af printeren til Pulludskrivning

Hvis der er installeret en ImageQuick<sup>™</sup>-firmwarekortoption på printeren, kan den konfigureres til Pull-udskrivning, når en IP-adresse er blevet tildelt.

Der findes en udførlig konfigurationsvejledning på den cd, som blev leveret sammen med ImageQuick-kortet.

# Trin 9: Installation af printerdrivere

En printerdriver er et program, der gør det muligt for computeren at kommunikere med printeren.

Følgende tabel gør det muligt for dig hurtigt at finde netop den installationsvejledning, du har brug for.

| Printerinstallationstype                 | Netværksmiljø eller operativsystem             | Gå til side |
|------------------------------------------|------------------------------------------------|-------------|
| Netværk                                  | Windows 95/98/Me, Windows NT 4.0, Windows 2000 | 49          |
| (Ethernet- eller Token-Ring-tilslutning) | Macintosh                                      | 51          |
|                                          | UNIX/Linux                                     | 51          |
|                                          | NetWare                                        | 51          |
| Lokal                                    | Windows 95/98/Me, Windows NT 4.0, Windows 2000 | 52          |
| (parallel- eller USB-tilslutning)        | Macintosh                                      | 53          |
|                                          | UNIX/Linux                                     | 53          |

#### Netværksudskrivning

I følgende vejledning forklares det, hvordan du installerer printerdrivere på printere, der er sluttet til et netværk.

#### Windows

I Windows-netværksmiljøer kan Lexmark-printere konfigureres til direkte udskrivning eller til delt udskrivning.

#### Understøttede netværksprinterporte

- Microsoft IP-port (Windows NT 4.0 og Windows 2000)
- Lexmark-netværksport (Windows 95/98/Me, Windows NT 4.0 og Windows 2000)

**Bemærk!** Brug af en brugerdefineret printerdriver til Lexmark C750 og en Lexmarknetværksport giver forbedret funktionalitet, f.eks. printerstatusadvarsler.

#### Understøttede printerdrivere

- Windows-systemprinterdriver
- Brugerdefineret printerdriver til Lexmark C750

Systemdrivere er indbygget i Windows-operativsystemer. Brugerdefinerede drivere findes på drivers-cd'en.

Opdaterede systemdrivere og brugertilpassede drivere er tilgængelige på Lexmarks Websted på www.lexmark.com.

#### Understøttede udskrivningsmetoder

- Direkte IP-udskrivning når du blot vil udskrive direkte til en printer på dit netværk
- Delt udskrivning (point and print, peer-to-peer) når du skal styre netværksprintere centralt

Du kan finde detaljerede oplysninger om brugen af hver af disse udskrivningsmetoder på drivers-cd'en. Klik på **Vis dokumentation**, og søg efter oplysninger om installation af netværksprintere.

#### Oprettelse af porte og installation af drivere

Læs den detaljerede vejledning på drivers-cd'en. Klik på Vis dokumentation, og søg efter oplysninger om installation af netværksprintere til dit specifikke Windows-miljø.

Hvis du vælger at installere drivere uden at anvende vejledningerne på drivers-cd'en, skal du have en grundlæggende forståelse for netværksudskrivning på TCP-/IP-netværk, installation af printerdrivere og processen til oprettelse af nye netværksporte.

#### Macintosh

**Bemærk!** En PostScript Product Description-fil (PPD) indeholder detaljerede oplysninger om de funktioner, en printer med UNIX- eller Macintosh-drivere eller -programmer indeholder.

#### UNIX/Linux

**Bemærk!** Sun Solaris-pakken findes på både drivers-cd'en og på Lexmarks Websted på www.lexmark.com. Printeren opretter automatisk forbindelse til AppleTalk-netværk og bliver synlig for andre netværksklienter.

Du skal oprette et printerobjekt (ikon) på skrivebordet på alle netværksklienter, der bruger LaserWriter 8-printerdriveren og Lexmark C750 PPD-filen.

Særlige oplysninger om installation af printeren på AppleTalknetværket findes i online-dokumentationen på den drivers-cd, der blev leveret sammen med printeren.

Du kan finde og hente et Lexmark PPD-installationsprogram på www.lexmark.com.

Afhængigt af hvilken version af den drivers-cd, som blev leveret sammen med printeren, kan du eventuelt også finde programmet på den pågældende drivers-cd. Start Lexmark PPDinstallationsprogrammet, og følg vejledningen for at installere PPD'erne. Send et testudskriftsjob, når du er færdig.

Printeren understøtter en række UNIX- og Linux-platforme, f.eks. Sun Solaris og Red Hat.

Lexmark leverer en printerdriverpakke til alle understøttede UNIX- og Linux-platforme. Pakken indeholder alle de nødvendige drivere og PPD'er. *Brugervejledningen* i hver pakke indeholder detaljerede oplysninger om installation og brug af Lexmark-printere i UNIX- og Linux-miljøer.

Du kan indlæse disse printerdriverpakker fra Lexmarks Websted på www.lexmark.com. Afhængigt af hvilken version af den drivers-cd, som blev leveret sammen med printeren, kan du muligvis også finde den ønskede driverpakke på cd'en.

**NetWare** Printeren kan både bruges sammen med Novell Distributed Print Services (NDPS) og i almindelige, købaserede NetWare-miljøer.

#### NDPS (Novell Distributed Print Services)

Hvis du arbejder i et NDPS-miljø, anbefaler vi, at du installerer Lexmark NDPS IP Gateway. Gateway'en integrerer printerne helt i NDPS, så du nemt kan overvåge og styre dem og udskrive til dem. Du kan få gateway'en, snap-in-programmerne, supportfilerne og en hvidbog med en installationsvejledning på Lexmarks Websted på www.lexmark.com/networking/ndps.html.

Du kan finde andre oplysninger om installation af netværksprintere i NetWare-miljøerne på den drivers-cd, som blev leveret sammen med din printer. Klik på **Vis dokumentation**, og søg efter oplysninger om installation af netværksprintere.

#### Ikke-NDPS (kø-baseret)

De seneste oplysninger om Lexmark-support til ikke-NDPS-miljøer finder du ved at klikke på **Vis dokumentation** på drivers-cd'en og søge efter oplysninger om installation af netværksprintere.

### **Lokal udskrivning** Du skal installere en printerdriver på den computer, som er tilsluttet printeren, for at udskrive.

**Windows** Ikke alle Windows-operativsystemer understøtter alle typer tilslutning. Ud over følgende oplysninger skal du muligvis se den dokumentation, der fulgte med din computer og din Windows-software.

#### Installationsvejledning

*Læs den detaljerede onlinevejledning på drivers-cd'en.* Klik på **Vis dokumentation**, og søg efter oplysninger om installation af lokale printere. Der findes en detaljeret vejledning til parallel- og USB-tilslutning.

#### Understøttet tilslutning

Parallel eller USB refererer til den type printerkabel, du brugte i "Tilslutning af kabler" på side 41 til at tilslutte printeren til din computer.

- Parallel (virker med Windows 95/98/Me, Windows NT 4.0 og Windows 2000)
- USB (virker kun med Windows 98/Me og Windows 2000)

| <b>Bemærk!</b> Brug af en<br>brugerdefineret printerdriver til                                 | <ul><li>Windows-systemprinterdriver</li><li>Brugerdefineret printerdriver til Lexmark C750</li></ul>                                                                                                    |
|------------------------------------------------------------------------------------------------|----------------------------------------------------------------------------------------------------|
| funktionalitet, f.eks.<br>printerstatusadvarsler.                                              | Systemdrivere er indbygget i Windows-operativsystemer.<br>Brugerdefinerede drivere findes på drivers-cd'en.                                                                                                    |
|                                                                                                | Opdaterede systemdrivere og brugerdefinerede drivere er tilgængelige på Lexmarks Websted på www.lexmark.com.                                                                                                    |
| Macintosh                                                                                      | Du skal installere Lexmark C750 PPD'en og bruge den sammen med LaserWriter 8-printerdriveren eller Adobe PostScript-driveren.                                                                                                    |
|                                                                                                | Du kan finde Lexmark C750-PPD'en og angivne oplysninger om<br>installation af lokale printere på Macintosh-computere på den<br>drivers-cd, som du fik sammen med printeren. Klik på <b>Vis</b><br><b>dokumentation</b> , og søg efter oplysninger om installation af lokale<br>printere.                   |
|                                                                                                | Udskriv en testside, når printeren er installeret, for at kontrollere, at printeren er installeret korrekt.                                                                                                    |
| UNIX/Linux                                                                                     | Printeren understøtter en række UNIX- og Linux-platforme, f.eks. Sun Solaris og Red Hat.                                                                                                    |
|                                                                                                | Lexmark leverer en printerdriverpakke til alle understøttede UNIX- og<br>Linux-platforme. Pakken indeholder alle de nødvendige drivere og<br>PPD'er. <i>Brugervejledningen</i> i hver pakke indeholder detaljerede<br>oplysninger om installation og brug af Lexmark-printere i UNIX- og<br>Linux-miljøer. |
| <b>Bemærk!</b> Sun Solaris-pakken<br>findes på både drivers-cd'en og<br>på Lexmarks Websted på | Alle driverpakkerne understøtter lokal udskrivning ved brug af en paralleltilslutning. Driverpakken til Sun Solaris understøtter USB-tilslutninger til Sun Ray-enheder og Sun-arbejdsstationer.                                                                                                    |
| www.lexmark.com.                                                                               | Du kan indlæse disse printerdriverpakker fra Lexmarks Websted på<br>www.lexmark.com. Afhængigt af hvilken version af den drivers-cd,<br>som blev leveret sammen med printeren, kan du muligvis også finde<br>den ønskede driverpakke på cd'en.                                                             |

Understøttede printerdrivere

# Trin 10: Brugeroplysninger

# Registrering af printerbrugere

En række forskellige typer brugere kan have brug for oplysninger, som findes på *Publications-cd'en til Lexmark C750*:

- Brugere der sender udskriftsjobs
- Netværksprinteradministratorer
- Support-personale
- IT-supportpersonale

# Find nyttige oplysninger

**Bemærk!** Publications-cd'en til Lexmark C750 findes i Installationsvejledningen. Start cd'en, og gennemse indholdet for at se en komplet liste over de tilgængelige oplysninger. Hvis du har en version af Acrobat, som kan søge på fuld tekst, har vi oprettet katalogposter, som kan hjælpe dig med at finde de nødvendige oplysninger.

Den type nyttige oplysninger, der findes på *Publications-cd'en til Lexmark C750*, omfatter:

- Tip til korrekt udskrivning
- Måder til forbedring af udskriftskvaliteten
- Oplysninger om brug af printerens kontrolpanel
- Vejledning til udskiftning af en tonerkassette
- Løsninger af almindelige udskrivningsproblemer
- Metoder til afhjælpning af papirstop

# Distribution af oplysningerne

Du kan give brugere adgang til oplysningerne på publications-cd'en på flere måder:

- Ved at give publications-cd'en til en systemadministrator eller supportpersonalet.
- Ved at kopiere hele indholdet af cd'en (eller blot bestemte emner) til et delt netværksdrev eller intranetsted.

Hvert emne på publications-cd'en findes i en separat PDF-fil. Start cd'en, klik på **Andre ressourcer**, og klik derefter på **Filplaceringer**.

- Ved at sende URL-adressen på Lexmarks printerdokumentation til printerbrugere (www.lexmark.com/ publications). Brugere med Internetadgang kan gennemse Webstedet.
- Ved at udskrive oplysningerne på publications-cd'en, og gem dem i nærheden af printeren, så de er nemme at finde igen. Start cd'en, og klik på Navigering for at få en udskrivningsvejledning.

# Lagring af oversigtskort

Ud over *Publications-cd'en til Lexmark C750* blev printeren leveret sammen med et eller flere oversigtskort. Det anbefales, at du gemmer disse kort i den praktiske printerlomme. Lommen kan fastgøres til printeren eller enhver plan flade i nærheden af printeren.

#### Tillykke!

Du er nu klar til at bruge din nye printer. Gem denne vejledning, hvis du har planer om at købe printeroptioner på et tidspunkt.

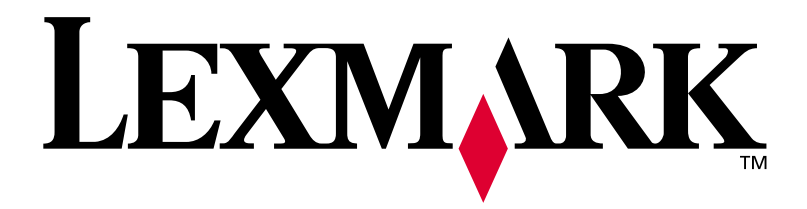

Varenr. 10B2611 E.C. 2B0151

Lexmark og Lexmark med diamantformen er varemærker tilhørende Lexmark International, Inc. og er registreret i USA og/ eller andre lande. © 2001 Lexmark International, Inc. 740 West New Circle Road Lexington, Kentucky 40550